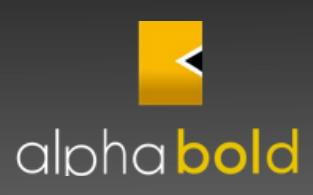

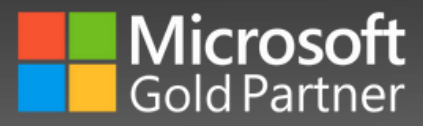

## Dynamics 365 Customer Engagement eBook

## Using your existing Dynamics Data

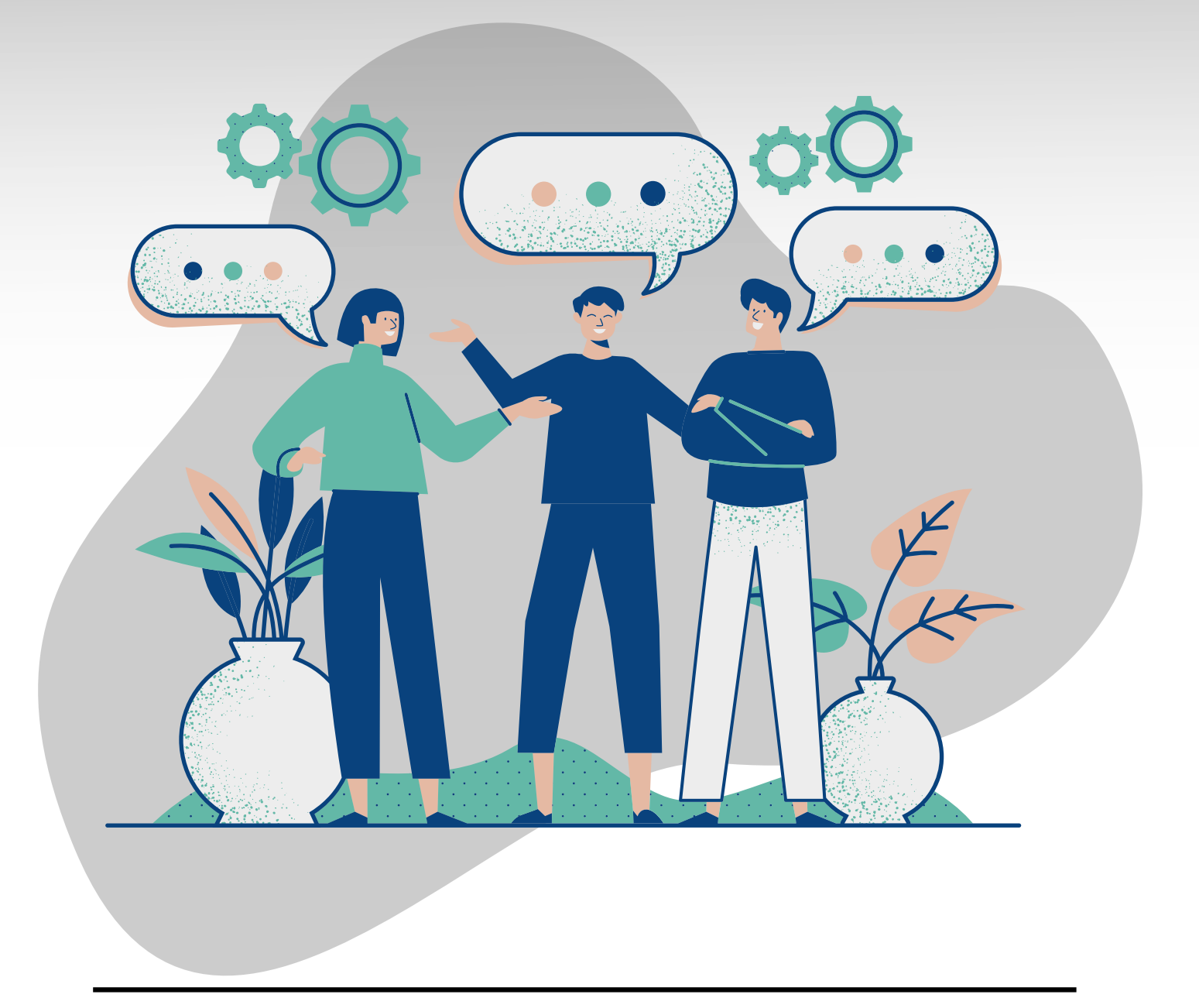

## **Table of contents**

| Prologue                                                                                      | 3  |
|-----------------------------------------------------------------------------------------------|----|
| Chapter 1: Reporting and Data Visualization                                                   | 4  |
| 1.1: How to Create your first Dashboard within Dynamics 365                                   | 4  |
| 1.2: How to Create your first PowerBI report using Dynamics Data                              | 8  |
| Steps to create a PowerBI Report                                                              | 8  |
| Chapter 2: Getting the most out of your Existing Configuration                                | 19 |
| 2.1 Creating a Comprehensive sales forecast using Dynamics Forecasting Models                 | 19 |
| 2.2 Configuring the Timeline Control to meet your specific needs                              | 23 |
| History of the Timeline control                                                               | 23 |
| A common concern with the Timeline Control                                                    | 24 |
| Solution - Configuration of the Timeline                                                      | 24 |
| Changing the sort field                                                                       | 24 |
| Changing the display field(s)                                                                 | 27 |
| Chapter 3: Interacting with your Data using Microsoft Power Automate (Formerly known as Flow) | 31 |
| 3.1 Recurring Emails using Dynamics 365 and Power Automate                                    | 31 |
| 3.2 Using Power Automate to set the contact record image in Dynamics 365 from Twitter         | 40 |
| Testing the Flow                                                                              | 46 |
| Epilogue                                                                                      | 47 |

Dynamics 365 Customer Engagement eBook: Using your existing Dynamics Data

## Prologue

When designing and using a customer database, initial focus is often focus on getting data into the system. For example, what fields should we have on a given record? Which system is the master system of record for what information? How data flows into the customer database? How do we integrate with the accounting system to bring pertinent data into the database to expand view of a customer? There is one fundamental question that many overlook when answering these questions: What needs to be done with the data once it is in the system? In this E-Book, we will explore several different ideas on how to work with data visualization, analysis, and consumption, for the data that is already brought into Dynamics 365 database.

This eBook is broken out into chapters and walkthroughs. Each section contains multiple walkthroughs exploring a topic related to working with the data. For example, in the first chapter, we will explore a couple of options related to creating reporting visuals based on your existing data. Each walkthrough will guide you through a process using step by step instructions and screenshots. Second chapter focuses on using out of the box data analysis tools that can be quickly configured in Dynamics 365 like sales forecasting and timeline modules. Third chapter focuses on power automate for operations not possible through Dynamics 365 configuration. Most of these scenarios will focus on achieving a simplistic result. The intention is to give you the core concepts so that you can explore and extend this knowledge to build more complex reports and customizations. You will need the following systems to follow this e-book.

1. Dynamics 365: If you do not have an instance please configure sales trial - Dynamics 365 Trial

2. Power BI: If you do not have an please configure trial - PowerBI Trial

As you read through this book, keep in mind that it was written at a specific point in time about cloud-based platforms. These platforms are constantly evolving, so you may encounter different navigation or additional features/options when attempting some of these walkthroughs. If a walkthrough doesn't provide you the exact steps needed to accomplish a given task, it often will be very similar to the current version and can be followed in general if not precisely. Moreover, this e-book is intended for organizations already using Dynamics 365 as visualizations require data understanding. However, if you are setting up a trial instance then configure sample data as well:

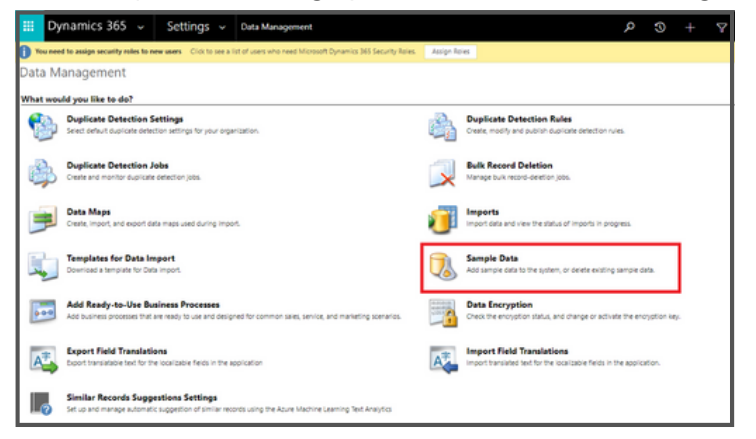

## Chapter 1: Reporting and Data Visualization

In this first section, we will guide you using several visual tools and Dynamics features that can be used with your current environment to provide visual representations of your data. This first walkthrough will guide you through the creation of your first dashboard within Dynamics 365. Dashboards are a quick and effortless way of visually aggregating data within Dynamics to a single location. Instead of navigating to disparate areas individually, you can view all the data that you need to accomplish your job or analyze your system from a single location.

#### 1.1: How to Create your first Dashboard within Dynamics 365

This first walkthrough will guide you through the creation of a Dynamics 365 Dashboard. Dashboards provide a quick visual representation of key performance indicators (KPIs). It is an easy way to view the data in either a view or charts that you want to see daily from a single point of access.

You can create System dashboards for your business or personal used to enjoy a highly visual, flexible, and intuitive overview of your affairs. Whether to monitor your daily work items, teams, or system functionality, dashboards are a one-stop-shop to review data at-a-glance.

In this chapter, I will demonstrate how to create a Personal Dashboard so you can focus on what is important to you. First, let's get you to the Dashboard Area.

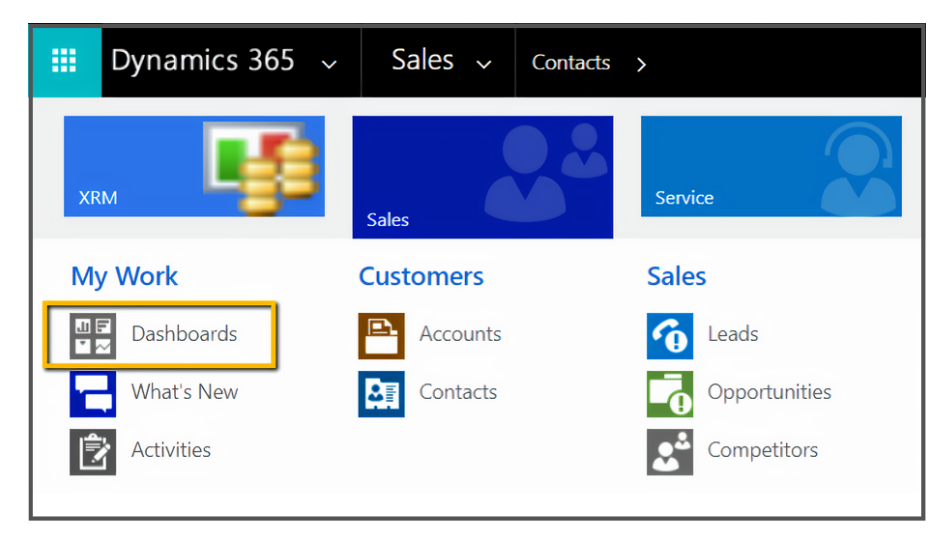

Step 1: Click on Sales and select Dashboards.

Step 2: Head to the Navigation Bar and click on New and select Dynamics 365 Dashboard

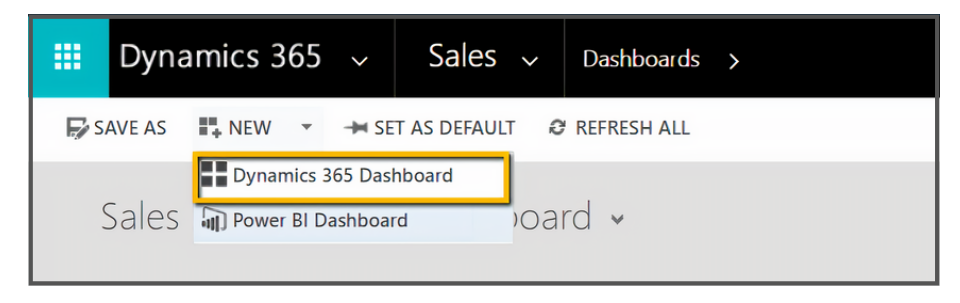

**Step 3:** Select a layout and click create. The layout you choose is not permanent . You will be able to modify the elements later. For this example, we will go with the 2-Column Regular Dashboard.

| Choose Layo<br>Choose a layout to cre | <b>ut</b><br>eate a dashboard. |                |                                  | × |
|---------------------------------------|--------------------------------|----------------|----------------------------------|---|
| 3-Column                              | 3-Column                       | 4-Column       | A Column                         | e |
| Regular Dashbo                        | Multi-Focused                  | Overview Dashb | Regular Dashboard                |   |
| 2-Column                              | 3-Column                       | 3-Column       | This layout can accommodate      |   |
| Regular Dashbo                        | Overview Dashb                 | Focused Dashb  | components across three columns. |   |

**Step 4:** Within the Component, you can add a Chart, List view, Relationship Assistance, Iframe, Web Resources, Power BI, and Organizational Insight.

For now, we will just focus on adding Charts and List views. Click on the Charts icon, and do not forget to provide a name for your dashboard.

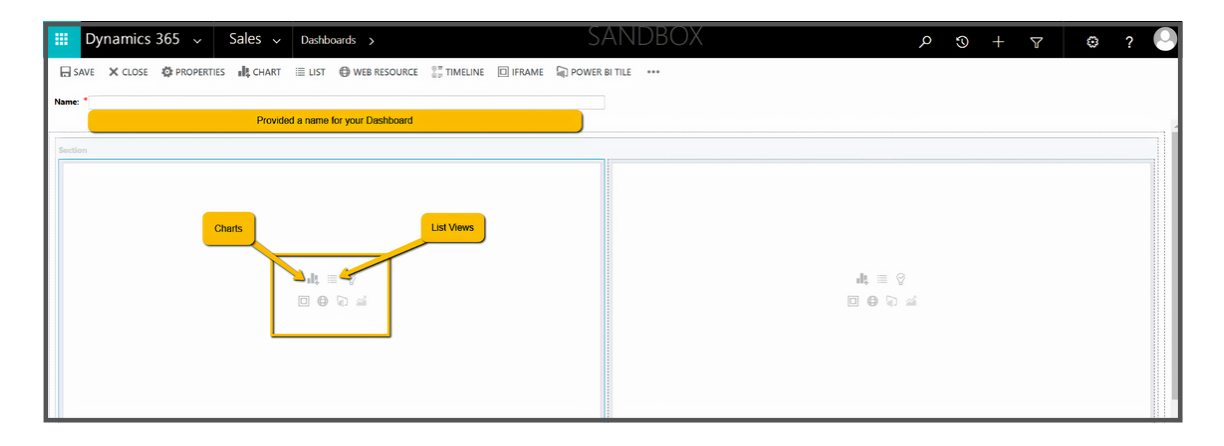

**Step 5:** Select the Record Type, View, and Chart you would like to display.

|            | Dynamics 365 🤟 Sales 🤟 Dashboards >                                                       |                                                                                   |                                                                                                    |
|------------|-------------------------------------------------------------------------------------------|-----------------------------------------------------------------------------------|----------------------------------------------------------------------------------------------------|
| <b>0</b> ' | ou need to assign security roles to new users Click to see a list of users who need Micro | It Dynamics 365 Security Roles. Assign Roles                                      |                                                                                                    |
| 8          | SAVE 🗙 CLOSE 🧔 PROPERTIES 📲 CHART 💷 LIST 🖨 WEB RESOUR                                     | E 🔐 TIMELINE 🔝 IFRAME 🕼 POWER BI TILE                                             |                                                                                                    |
| Name       | • 1                                                                                       |                                                                                   |                                                                                                    |
|            |                                                                                           | Add Compo<br>Choose the compon                                                    | nent x                                                                                                    |
|            | at, =<br>⊡ 0                                                                              | Record Type<br>Account<br>View<br>Active Accounts<br>Chart<br>New Accounts by Mor | New Accounts By Month<br>0 25<br>0 15<br>0 $\frac{25}{15}$<br>0 $\frac{4}{5}$ $\frac{4}{1}$ $\frac{1}{4}$ $\frac{1}{1}$ $\frac{4}{1}$ $\frac{4}{2}$ $\frac{4}{2}$ $\frac{2}{2}$ $\frac{2}{2}$ |
|            | dt =<br>⊡ 0                                                                               | Ф<br>0 щ                                                                          | Acid Cancel                                                                                                    |

**Step 6:** You can increase or decrease the width or height by clicking the individual section and selecting the ellipses in the navigation bar.

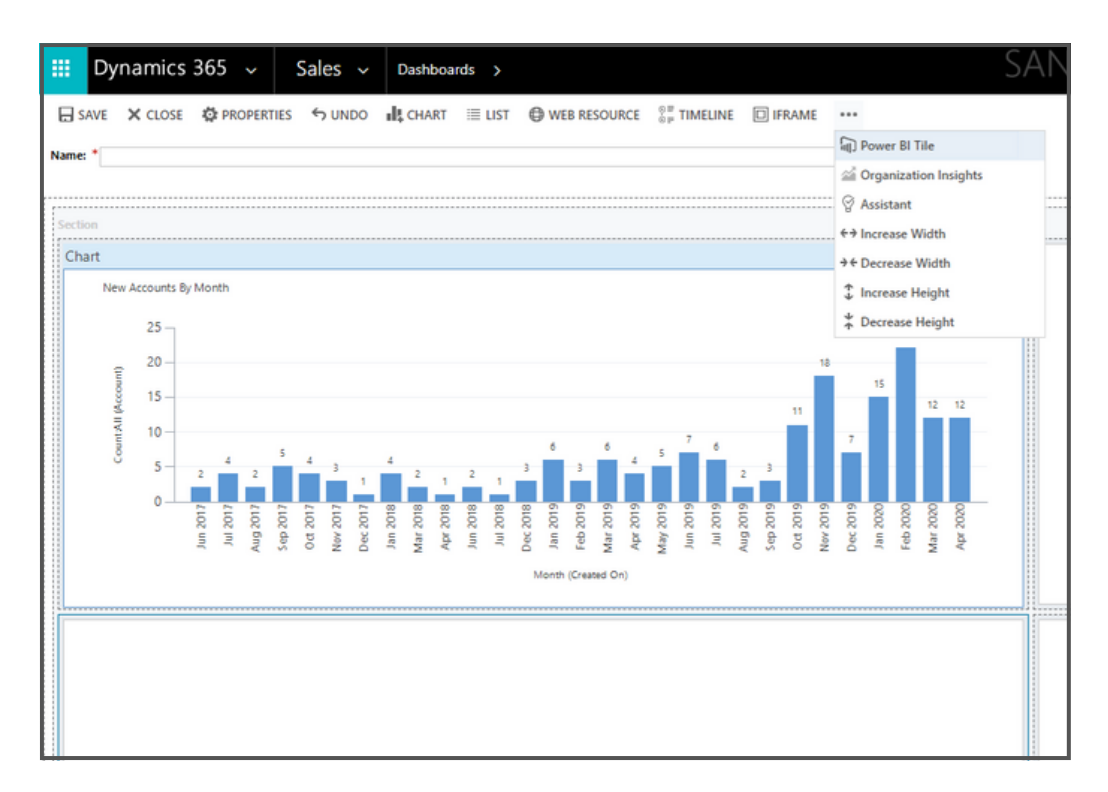

**Step 7:** Once you have finished all sections, save and close your dashboard for review.

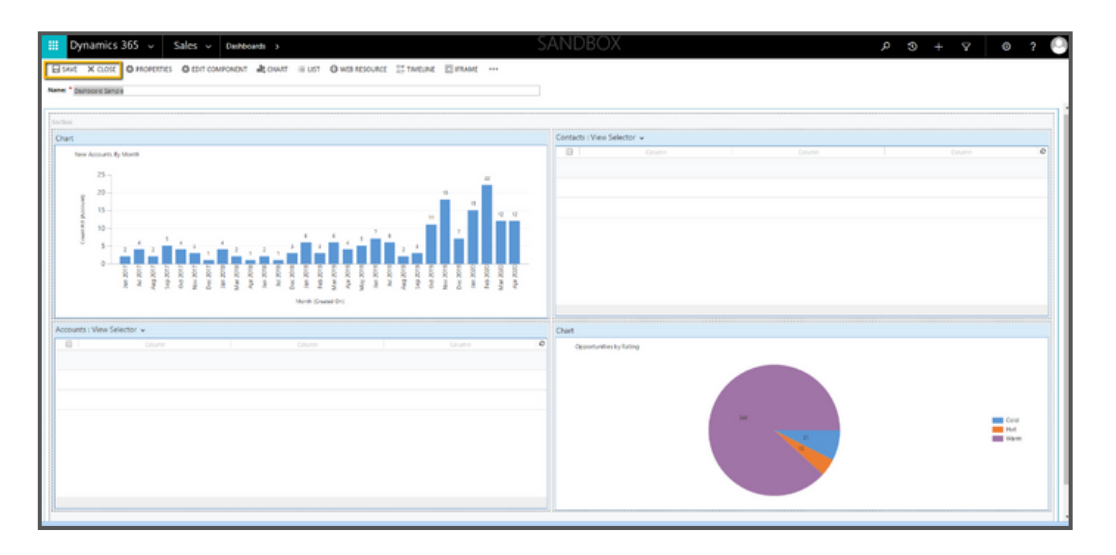

**Step 8:** Now, your dashboard is ready to be used. If you need to make adjustments, you can use the Edit button to make any additional changes.

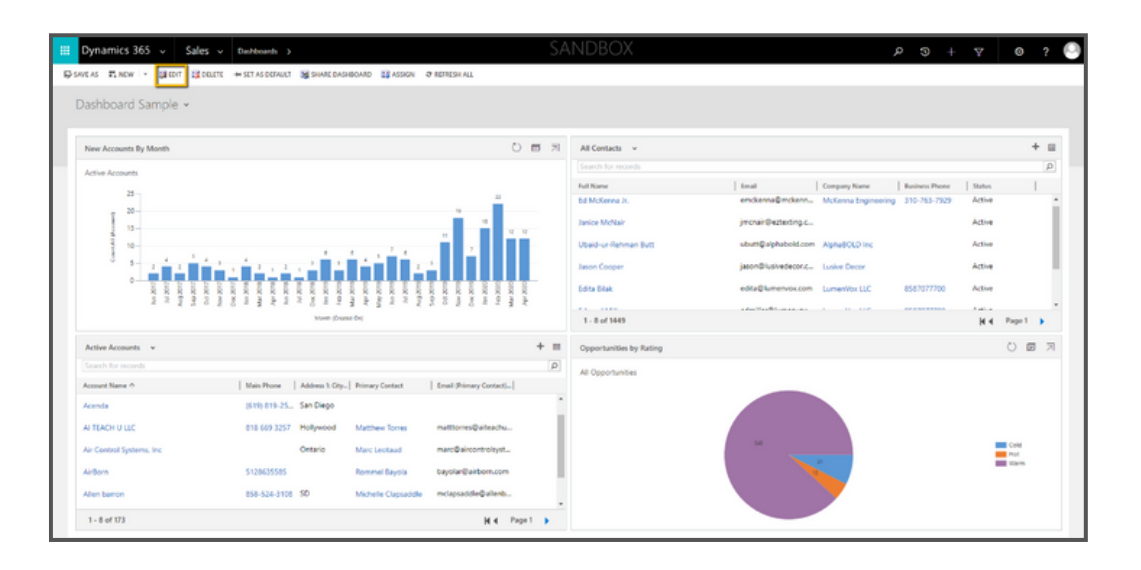

If you have followed this guide, you should have a functional Dashboard ready for use within your Dynamics 365 system!

#### 1.2: How to Create your first PowerBI report using Dynamics Data

This second walkthrough will guide you through the creation of your first PowerBI report. Power BI is a powerful reporting tool used to gather data from various sources into a single location. We can leverage this data to build visually pleasing and informative reports and dashboards that end-users can consume to get a holistic picture of their data.

In this tutorial, we will gowalk you through how to create your very first PowerBI report using Data from Dynamics 365. Once we complete the report, we will publish it to the web, so we can view it from within Dynamics or by accessing it directly via PowerBI.

#### Steps to create a PowerBI Report

**Step 1:** The first thing that we need to do is download the PowerBI Desktop. PowerBI Desktop is the tool used to author, modify, and publish PowerBI Reports. Use this link to go to the PowerBI site: <u>https://powerbi.microsoft.com/en-us</u>

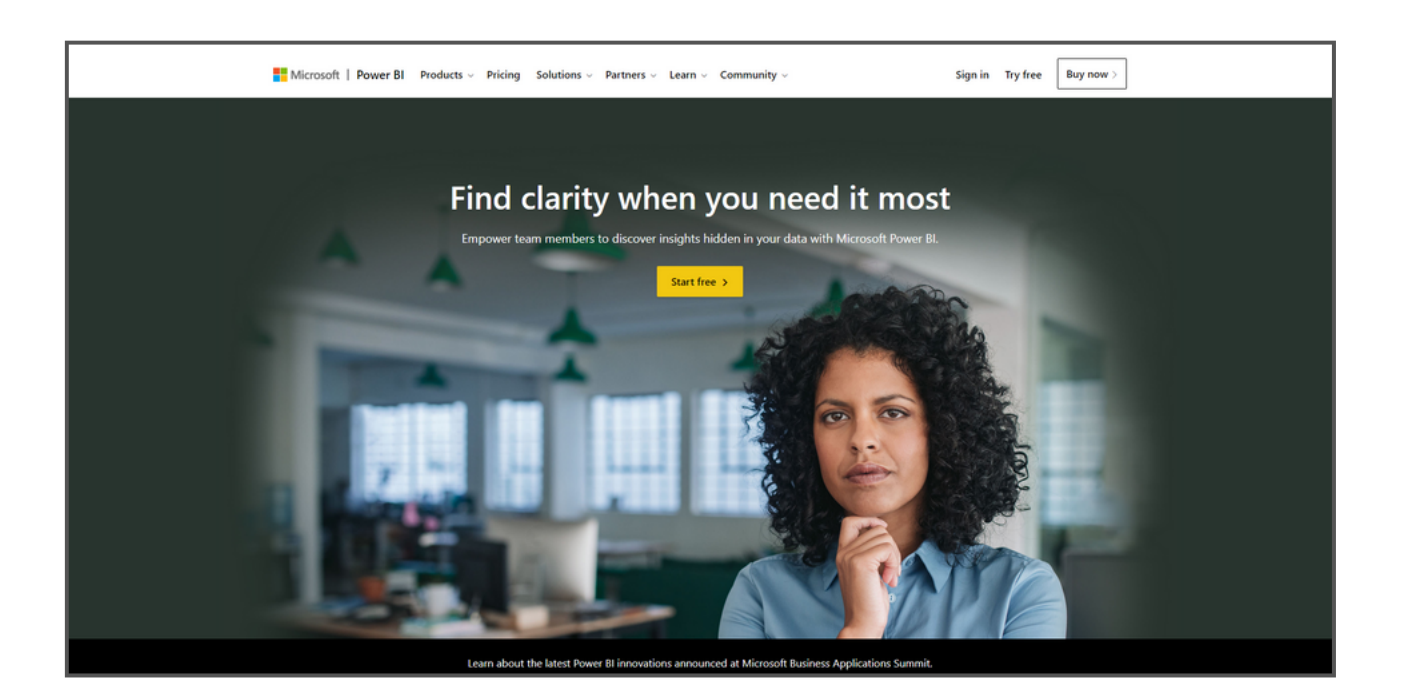

**Step 2:** At the PowerBI website, select "Products" and then click "Power BI Desktop". Download the Power BI Desktop version for free.

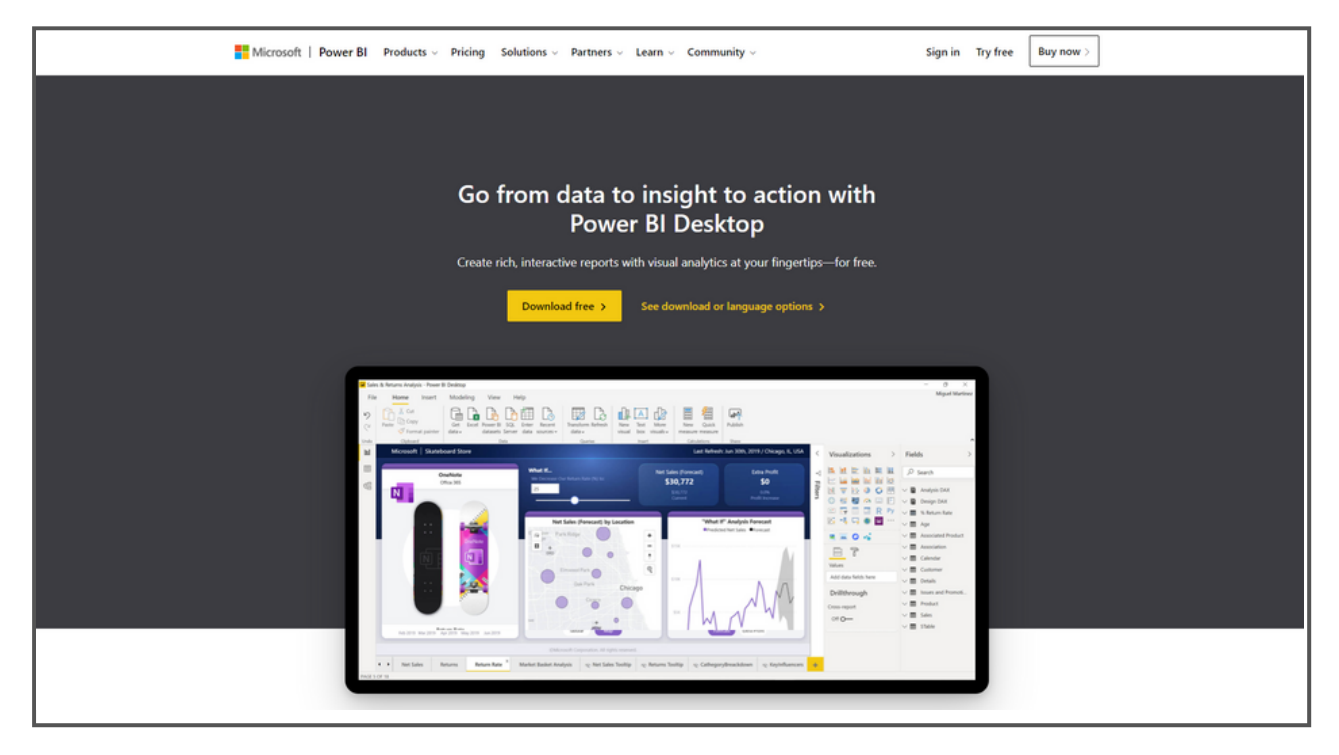

**Step 3:** After installation, you will either need to register a new user or use an existing one that may be tied to your existing Dynamics subscription.

| First Name *                                                                                                    |                                                                           |
|----------------------------------------------------------------------------------------------------|---------------------------------------------------------------------------|
| .ast Name *                                                                                                    |                                                                           |
| Email Address *                                                                                                    |                                                                           |
| Enter your phone number *                                                                                                    |                                                                           |
| Country/region *                                                                                                    |                                                                           |
| Company name *                                                                                                    |                                                                           |
| Company size *                                                                                                    |                                                                           |
| Job Title*                                                                                                    | ,                                                                         |
| rosoft may use your contact information to provide updates a<br>lligence and other Microsoft products and services. You can u | nd special offers about Business<br>nsubscribe at any time. To learn more |

**Step 4:** Once signed up, the Sign-in screen will appear. Sign in using the account you just created or an existing account.

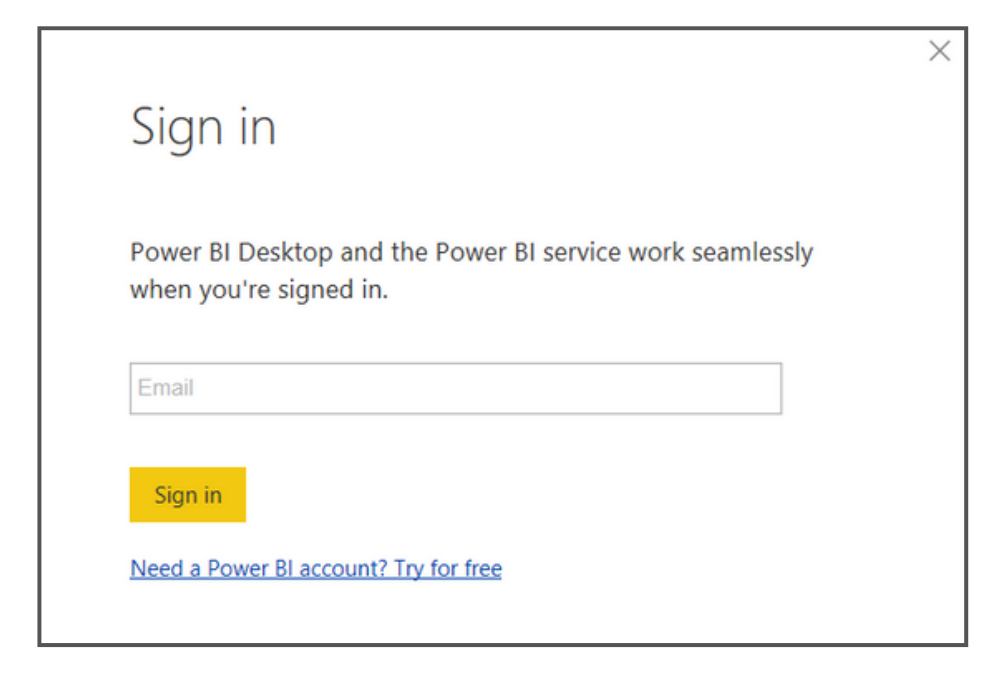

**Step 5:** After logging in successfully, you will see the screen below. Now you should click on Get Data.

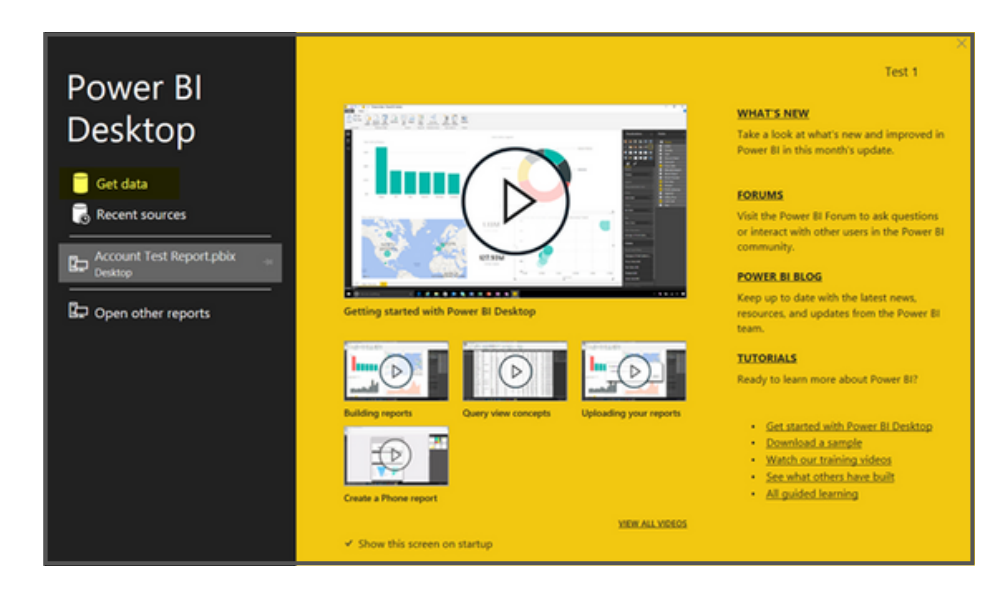

**Step 6:** You will be asked to select the service provider from where you need to fetch the data. We are retrieving data from our Dynamics 365 instance, so in this case, we will first select **Power Platform** and then **Common Data Service**.

| Search<br>All<br>File<br>Database | Power Platform  Power Bl datasets  P Power Bl dataflows |
|-----------------------------------|---------------------------------------------------------|
| All<br>File<br>Database           | Power BI datasets                                       |
| File<br>Database                  | Power BI dataflows                                      |
| Database                          |                                                         |
|                                   | Gommon Data Service                                     |
| Power Platform                    | 우의 Power Platform dataflows                             |
| Azure                             |                                                         |
| Online Services                   |                                                         |
| Other                             |                                                         |
|                                   |                                                         |
|                                   |                                                         |
|                                   |                                                         |
|                                   |                                                         |
|                                   |                                                         |
|                                   |                                                         |
|                                   |                                                         |
|                                   |                                                         |
|                                   |                                                         |
| Certified Connectors              | Connect Cancel                                          |

**Step 7:** Now, we need to extract the Web API URL form Dynamics 365. To do this, go to Settings, click on Customizations, and then on Developer Resources. You will see the Web API URL here. Copy this data and proceed to the next **step**.

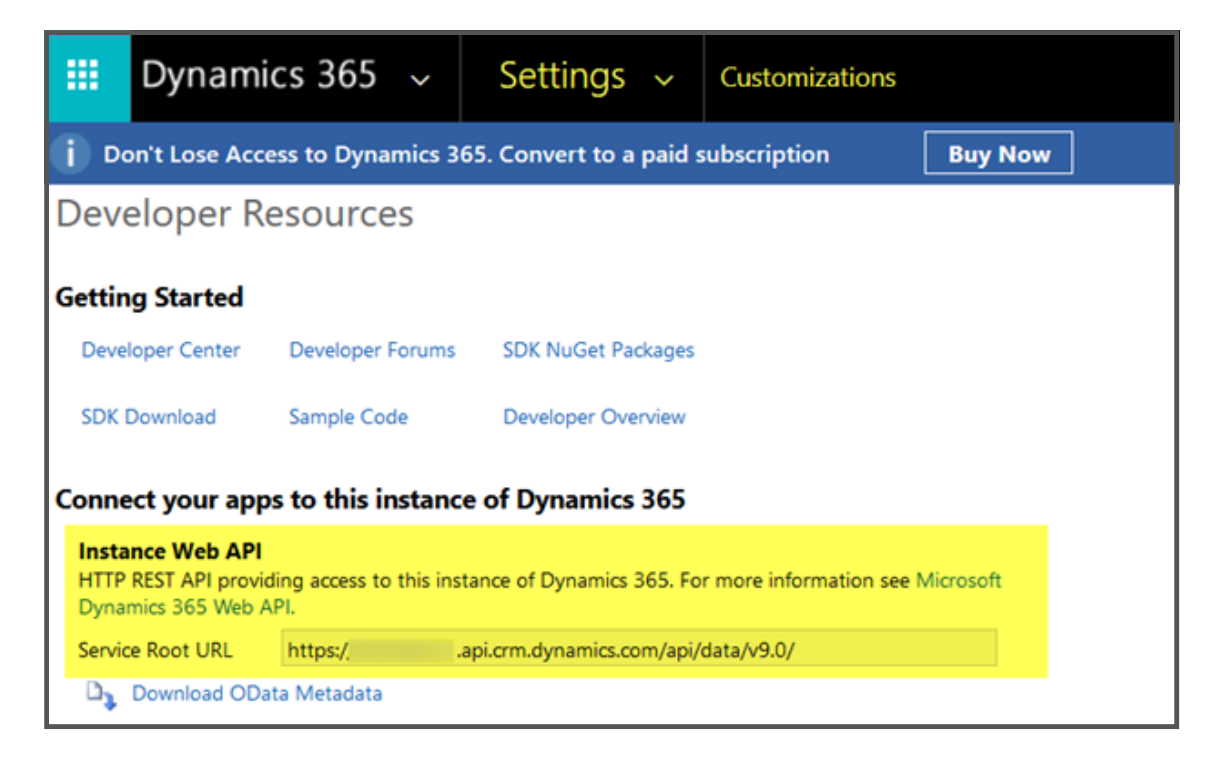

Step 8: Now provide the above extracted CRM Web API URL in the Server URL field.

|                                           |  | > |
|-------------------------------------------|--|---|
| Common Data Service                       |  |   |
| Server Url 🕕                              |  |   |
| Example: https://tenant.crm.dynamics.com/ |  |   |
| Advanced settings (optional)              |  |   |
| Reorder columns (optional) ①              |  |   |
| Example: true                             |  |   |
| Add display column (optional) 🕕           |  |   |
| Example: true                             |  |   |

Step 9: Click ok and sign into Dynamics using your credentials.

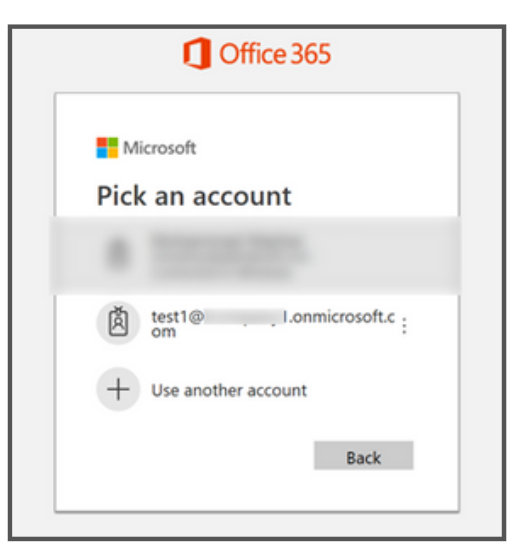

**Step 10:** Now, select the entity you want to build the report for which, in our case, we will choose the account and then press **Load**.

| acc                                                             | ×     | accounts        |                                                           |                     | D                           |  |  |  |  |  |
|-----------------------------------------------------------------|-------|-----------------|-----------------------------------------------------------|---------------------|-----------------------------|--|--|--|--|--|
| isplay Options 👻                                                | L.    | address2 line1  | address2 line1 msdvn travelcharee territorvcode accountid |                     |                             |  |  |  |  |  |
| https://tcompany1.api.crm.dynamics.com/                         | /api/ | null            | null                                                      |                     | 1 475b158c-541c-e511-80d3-3 |  |  |  |  |  |
| accountleadscollection                                          |       | The data in the | preview has been trunca                                   | ted due to size lin | nits.                       |  |  |  |  |  |
| diaccounts                                                      |       |                 |                                                           |                     |                             |  |  |  |  |  |
| channelaccessprofileentityaccesslevel                           | ls    |                 |                                                           |                     |                             |  |  |  |  |  |
| msdyn_accountpricelists                                         |       |                 |                                                           |                     |                             |  |  |  |  |  |
| 🗆 💷 msdyn_bpf_2c5fe86 <mark>acc</mark> 8b414b8322ae             | e571  |                 |                                                           |                     |                             |  |  |  |  |  |
| principalobjectaccessset                                        |       |                 |                                                           |                     |                             |  |  |  |  |  |
| principalobjectattributeaccesset                                |       |                 |                                                           |                     |                             |  |  |  |  |  |
|                                                                 |       |                 |                                                           |                     |                             |  |  |  |  |  |
| Conserve and the second backhood the subscrade a second and hit | tome  | (               |                                                           |                     | >                           |  |  |  |  |  |

**Step 11:** Once loaded, you will see the screen below with fields (highlighted) that can be utilized for the creation of the report.

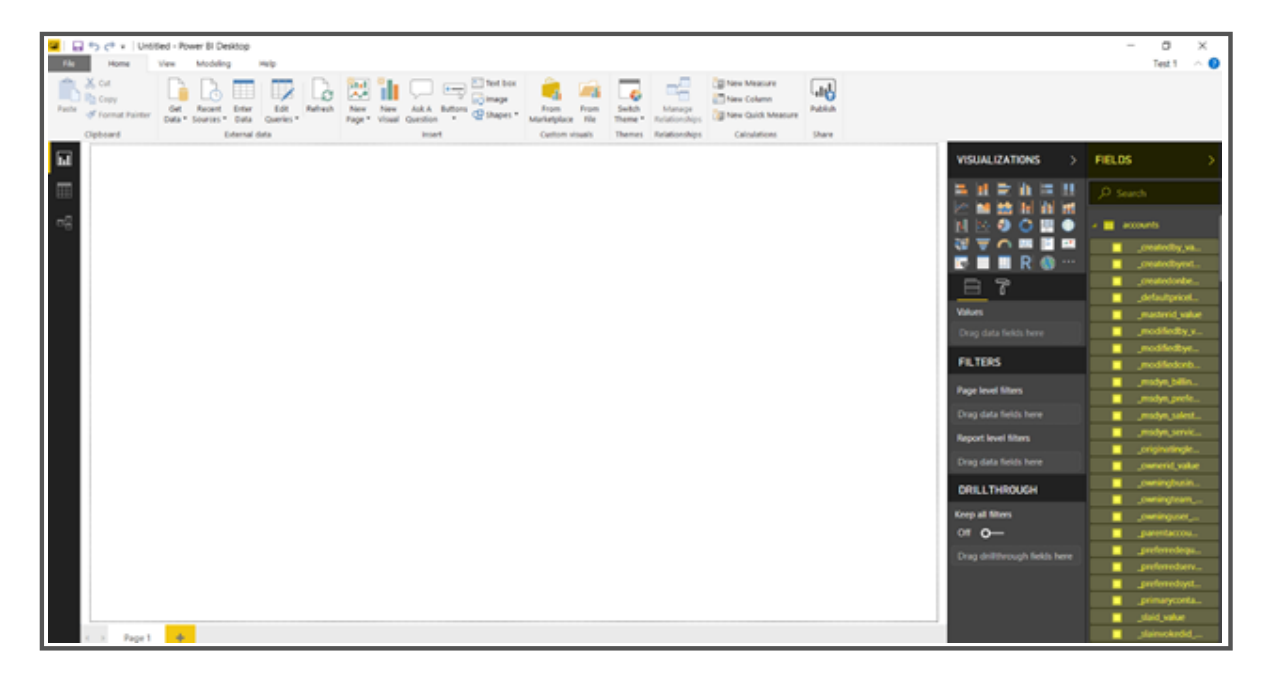

**Step 12:** As part of this exercise, we want to make some changes to the data before we start generating charts and grids within our report. To do this, select the **Transform Data** option in the toolbar to open the query editor.

| File       | Home In                             | isert N | Modeling                   | View          | He            | elp                 |        |               |               |                    |       |
|------------|-------------------------------------|---------|----------------------------|---------------|---------------|---------------------|--------|---------------|---------------|--------------------|-------|
| Paste      | X Cut<br>C Copy<br>♂ Format painter | Get E   | Excel Power BI<br>datasets | SQL<br>Server | Enter<br>data | Recent<br>sources 🗸 | Transf | orm Refresh   | New<br>visual | A<br>Text<br>box v | More  |
| _          | Clipboard                           |         | Da                         | ita           |               |                     | E      | Transform d   | ata           | Insert             |       |
| <u>Do0</u> |                                     |         |                            |               |               |                     |        | Data source   | se Use the    | Power (            | Query |
| 亜          |                                     |         |                            |               |               |                     | 100    | Edit parame   | ters          |                    |       |
| 28         |                                     |         |                            |               |               |                     | L      | Edit variable | 5             |                    |       |
|            |                                     |         |                            |               |               |                     |        |               |               |                    |       |

**Step 13:** Once the query editor appears, we will modify the data source to show the columns that we only want to use in the report. For that, click on the **Choose** 

| Colur              | nn:           | s o               | oti           | on.                     |                        |                       |                                      |                              | _       |                                                                                                    |                       |                                   | - c | 3 | ×      |
|--------------------|---------------|-------------------|---------------|-------------------------|------------------------|-----------------------|--------------------------------------|------------------------------|---------|----------------------------------------------------------------------------------------------------|-----------------------|-----------------------------------|-----|---|--------|
| File               | Home          | Tran              | storm         | Add Column              | View                   | Help                  |                                      |                              |         |                                                                                                    |                       |                                   |     |   | $\sim$ |
| Close &<br>Apply * | New<br>Source | Recent<br>Sources | Enter<br>Data | Data source<br>settings | Manage<br>Parameters * | Refresh<br>Provine *  | Choose<br>Columns - Columns -        | Keep Romove<br>Rows * Rows * |         | Split Group By Split Part - By Split Group Split Group Split Split | Merge Queries *       |                                   |     |   |        |
|                    |               |                   |               | Card Sold Ora           | Parameters.            | (any                  | Manage Colonies                      | APOLICE HORE                 | 201     |                                                                                                    | Company of the second |                                   |     |   |        |
| Querie             | IS [1]        |                   | <b>۱</b>      | adder                   | rss2_line1             | 12 modyn_travelcharge | <ul> <li>Pj territorycode</li> </ul> | • N <sub>2</sub> acc         | ountid. | <ul> <li>A'c addresst_teleph</li> </ul>                                                                                                    | one1 • A'c address    | QUERY SETTINGS                    |     |   | ×      |
|                    | ounts         |                   |               | 2                       |                        | nut                   | null                                 | 1                            |         |                                                                                                    | ~                     | < PROPERTIES                      |     |   |        |
| -                  |               |                   |               | 3                       |                        | nult                  | nut                                  | 1                            |         |                                                                                                    | nut                   | Name                              |     |   |        |
|                    |               |                   |               | 4                       |                        | nut                   | null                                 | 1                            |         |                                                                                                    | null                  | accounts                          |     |   |        |
|                    |               |                   |               | 5                       |                        | null                  | null                                 | 1                            |         |                                                                                                    | null                  |                                   |     |   |        |
|                    |               |                   |               | 6                       |                        | nult                  | null .                               | 1                            |         |                                                                                                    | null                  |                                   |     |   |        |
|                    |               |                   |               | 7                       |                        | nut                   | null                                 | 1                            |         |                                                                                                    | nut                   | <ul> <li>APPLIED STEPS</li> </ul> |     |   |        |
|                    |               |                   |               | 8                       |                        | null.                 | nut                                  | 1                            |         |                                                                                                    | null                  | Source                            |     | • |        |
|                    |               |                   |               | 9                       |                        | null                  | null                                 | 1                            |         |                                                                                                    | null                  | × Navigation                      |     |   | 5      |

**Step 14:** You will see the below screen for the selection of the columns. In our case, we are using the account's "name" and "created on" fields.

| Choose Columns                |        |
|-------------------------------|--------|
| Choose the columns to keep    |        |
| Search Columns                | ₽↓     |
| подуп_цалеленире              |        |
| msdyn_taxexemptnumber         | ~      |
| msdyn_travelcharge            |        |
| msdyn_travelcharge_base       |        |
| msdyn_travelchargetype        |        |
| msdyn_workorderinstructions   |        |
| ✓ name                        |        |
| numberofemployees             |        |
| onholdtime                    |        |
| opendeals                     |        |
| opendeals_date                |        |
| opendeals_state               |        |
| openrevenue                   |        |
| openrevenue_base              |        |
| openrevenue_date              |        |
| openrevenue_state             |        |
| opportunity_customer_accounts |        |
| opportunity_parent_account    |        |
| order_customer_accounts       | $\sim$ |
| <pre>originatingleadid</pre>  |        |

**Step 15:** Once you complete the selection, you will see the result in the screenshot below. As you can see, only the columns that we selected will be part of our data set. Narrowing down our data set decrease the amount of time our report takes to refresh.

| 📕 I 🔒 :            | 🛛 🕴 Untitle     | d - Powe            | r Query B     | ditor                   |          |                        |                    |                    |    |                     |                     |              |                                  |          |                   |             |                 |
|--------------------|-----------------|---------------------|---------------|-------------------------|----------|------------------------|--------------------|--------------------|----|---------------------|---------------------|--------------|----------------------------------|----------|-------------------|-------------|-----------------|
| File               | Home            | Transf              | orm           | Add Column              | M        | ew To                  | ols H              | elp                |    |                     |                     |              |                                  |          |                   |             |                 |
| Close &<br>Apply • | New<br>Source • | Recent<br>Sources • | Enter<br>Data | Data source<br>settings | N<br>Par | Aanage<br>ameters •    | Refresh<br>Preview | Advanced Edit      | or | Choose<br>Columns - | Remove<br>Columns - | Keep<br>Rows | Remove<br>Rows                   | 21<br>71 | Split<br>Column • | Group<br>By | Data Type: Text |
| Close              | N               | ew Query            |               | Data Sources            | Pa       | rameters               |                    | Query              |    | Manage              | Columns             | Redu         | ice Rows                         | Sort     |                   |             | Transform       |
| Queries            | s (1)           |                     |               | <                       |          | A <sup>B</sup> C accou | ntid               | *                  | €  | createdon           |                     | ٣            | A <sup>B</sup> <sub>C</sub> name |          |                   |             | ۳               |
| Acco               | ount            |                     |               |                         | 1        | e4263987-              | ce96-e911          | -a97f-000d3a1d51a5 |    | 6/24/2019           | 10:22:29 PM         | +00:00       | LumenVox                         | uc       |                   |             |                 |
|                    |                 |                     |               |                         | 2        | c3fee651-              | e7a9-e911-         | a981-000d3a1d51a5  |    | 7/19/2019           | 9 5:37:45 AM        | +00:00       | Natera Inc                       |          |                   |             |                 |
|                    |                 |                     |               |                         | 3        | 835d67b1               | bee7-e911          | -a985-000d3a1d51   |    | 10/5/2019           | 10:23:09 PM         | +00:00       | Motek Tea                        | m, Inc   |                   |             |                 |
|                    |                 |                     |               |                         | 4        | a1b96d84               | 20f4-e911          | a987-000d3a1d51a5  |    | 10/21/2019          | 9 4:33:34 PM        | +00:00       | Imagine Er                       | tertainn | nent              |             |                 |
|                    |                 |                     |               |                         | 5        | c848663f-6             | 530e-e911-         | a971-000d3a1d51b4  |    | 1/2/2019            | 9 7:51:48 AM        | +00:00       | Genesis PU                       | JRE      |                   |             |                 |
|                    |                 |                     |               |                         | 6        | 90bfe825-              | d10e-e911          | a971-000d3a1d51b4  | 1  | 1/2/2019            | 9 8:58:30 PM        | +00:00       | Tactical Clo                     | oud LLC  |                   |             |                 |
|                    |                 |                     |               |                         | 7        | 03d957d5               | d183-e911          | -a983-000d3a1d51   |    | 5/31/2019           | 9 6:28:10 PM        | +00:00       | RSI Energy                       |          |                   |             |                 |
|                    |                 |                     |               |                         | 8        | e170bbbd               | 7287-e911          | -a983-000d3a1d51   |    | 6/5/2019            | 9 9:17:37 AM        | +00:00       | Centers Bu                       | siness N | <b>Nanagemen</b>  | it.         |                 |
|                    |                 |                     |               |                         | 9        | 9abcdb8f-l             | b188-e911-         | a983-000d3a1d51b4  |    | 6/6/2019            | 11:19:52 PM         | +00:00       | Sigma Co                         |          |                   |             |                 |
|                    |                 |                     |               |                         | 10       | bdd4077a-              | f0b2-e911          | a987-000d3a1d51b4  | 1  | 7/30/2019           | 9 5:35:53 PM        | +00:00       | Bromic Gro                       | oup      |                   |             |                 |

Step 16: Now apply the changes by clicking on Close & Apply.

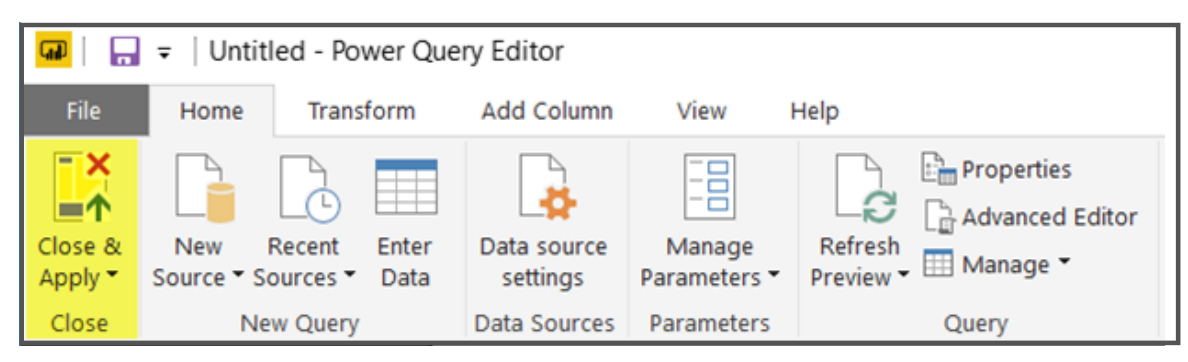

**Step 17:** Let's add our first visual to the report. Select the very first chart control under visualizations and then select fields as indicated by the screenshot below. You will need to add the "name" field to the Value section of the chart control. Additionally, after adding the "createdon" field to the axis, you will need to remove other date columns other than the month.

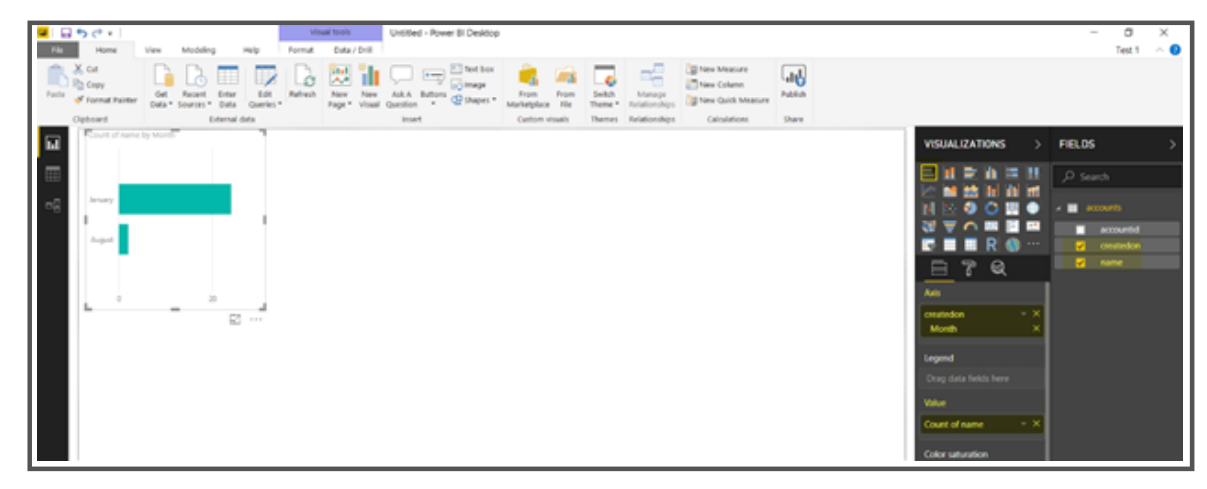

**Step 18:** You have successfully created your first PowerBI report! Feel free to go back to the query editor and add other data values to generate additional charts for your report. Once you are satisfied, save your report locally. We will now publish the report to PowerBI online. To do this, click on "Publish" as highlighted in the screenshot below. It will ask you to publish it to a workspace. Select the workspace and follow the prompts to publish the report.

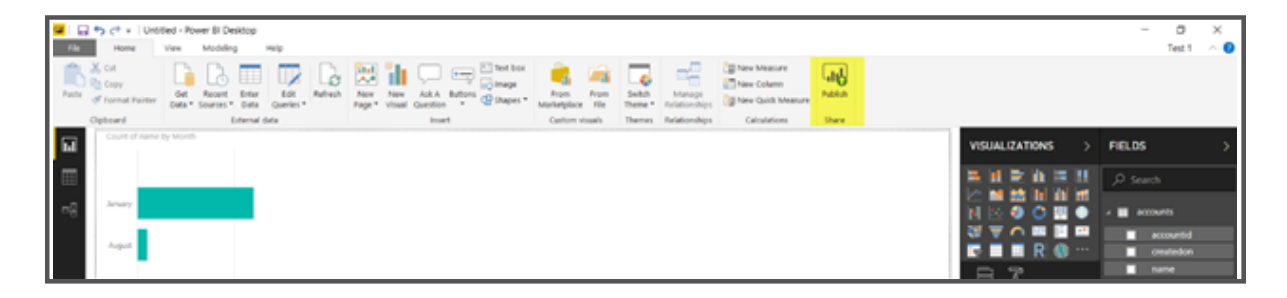

**Step 19:** After successfully publishing, we can see our published report in My Workspace section under Reports on <u>https://app.powerbi.com</u>

| €              | → C' û                        |     | 🛈 🔒 https://ap | p.powerbi.co | m/groups/me/list/ | dashboards |          |
|----------------|-------------------------------|-----|----------------|--------------|-------------------|------------|----------|
|                | Power BI                      | 8 M | y Workspace    |              |                   |            |          |
| ≡              |                               |     |                |              |                   |            |          |
| ☆              | Favorites                     | >   | Q Search conte | nt           |                   |            |          |
| ٩              | Recent                        | >   | Dashboards     | Poports      | Workbooks         | Datacata   |          |
| ₽              | Apps                          |     |                | reports      | WORDOOKS          | Datasets   |          |
| ۶ <sup>8</sup> | Shared with me                |     | NAM            | AE T         |                   |            |          |
| Q              | Workspaces                    | >   |                |              |                   |            | [        |
| 8              | My Workspace                  | ^   |                |              |                   |            |          |
| DAS<br>You I   | HBOARDS<br>have no dashboards |     |                |              |                   |            |          |
| REP<br>Acco    | ORTS<br>ount Test Report      |     |                |              |                   |            |          |
| WOF<br>You     | RKBOOKS<br>have no workbooks  |     |                |              |                   |            | You don' |

**Step 20:** Now that we have published the report, we can make the report available to others by posting it to the web. To do so, open the report in PowerBI online (app.powerbi.com), and click on the File menu, and then you can see the option **Publish to web** 

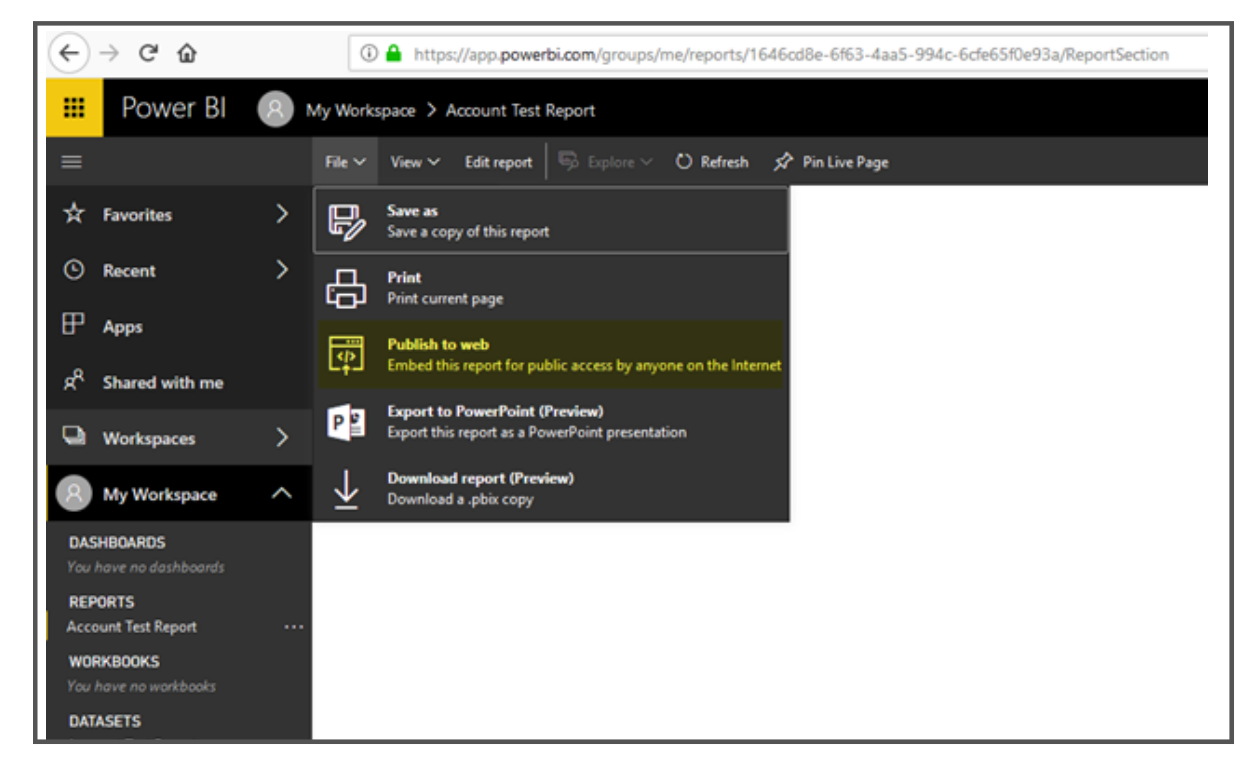

**Step 21:** After completing the **Publish**, it will show us the URL that we can use to display the report in Dynamics 365 dashboards or frames

|                                                                                                    |                                     |             |                 | ×                |
|----------------------------------------------------------------------------------------------------|-------------------------------------|-------------|-----------------|------------------|
| Emb                                                                                                    | ed code                             |             |                 |                  |
| Link you                                                                                                    | can send in email                   |             |                 |                  |
| https                                                                                                    | //app.powerbi.com/view?r=eyJrlj     | oiZGQ4ZT    | Q0OTEtZGU4Zi00  | ZjM4LWIwZmQ      |
| Html you                                                                                                    | can paste into your blog or website |             |                 |                  |
| <ifra< td=""><td>ne width="800" height="600" sro</td><th>="https://a</th><th>app.powerbi.com</th><th>/view?r=eyJrljoi</th></ifra<> | ne width="800" height="600" sro     | ="https://a | app.powerbi.com | /view?r=eyJrljoi |
| Size                                                                                                    | 800 x 600 px                        | ~           |                 |                  |
|                                                                                                    |                                     |             |                 | Close            |

Hopefully, this guide has opened a new world of reporting for you using Power BI!

## Chapter 2: Getting the most out of your Existing Configuration

In the Previous Chapter, we showed you several ways to visualize your data using existing Dynamics 365 features as well as how to build a report using a tool from Microsoft called PowerBI. In this chapter, we will explore configuration within your Dynamics environment to allow for the use of existing features and options within your system.

#### 2.1: Creating a Comprehensive sales forecast using Dynamics Forecasting Models

In this walkthrough, you will learn how to customize forecasting models using the forecasting module within Dynamics 365. For this exercise, we are going to walk you through how to create a model using the Org chart forecasting template.

A sales forecast is the process of estimating your future sales based upon experience and potential bookings. The idea is to develop a model to predict how much revenue the sales department will generate over a given period. An accurate sales forecast will help your organization better manage operations concerning inventory planning, resource planning, and short/long term performance.

## Let's go ahead and dig right into the walkthrough. To customize your forecasting model, we will perform the following tasks:

**Step 1:** First, we need to ensure that the person developing the forecast model has the appropriate permissions. To do so, first, we need to assign the Forecast manager role to the sales manager or administrator. Please refer to Microsoft documentation for instructions on how to add a security role to a user.

| Manage User Ro<br>What roles would you like to | o apply to the 1 User you have selected? | × |
|------------------------------------------------|------------------------------------------|---|
| Role Name                                      | Business Unit                            | • |
|                                                | OK Cancel                                | • |

Step 2: Enable forecasting by navigating to the Sales
Hub App, then click on the App Goal Settings Area.
Finally, select Forecast configuration under the Goal
Management Section
Once enabled, you will have the

option to:

- Create a forecasting model from an Org chart template
- Create a Territory template
- Create a Product based template

 Goal Management

 Image: Goal Settings

 Image: Goal Settings

 Image: Goal Metrics

 Image: Goal Metrics

 Image: Goal Metrics

 Image: Goal Metrics

 Image: Goal Metrics

 Image: Goal Metrics

 Image: Goal Metrics

 Image: Goal Metrics

 Image: Goal Metrics

 Image: Goal Metrics

 Image: Goal Metrics

 Image: Goal Metrics

 Image: Goal Metrics

 Image: Goal Metrics

 Image: Goal Metrics

 Image: Goal Metrics

 Image: Goal Metrics

 Image: Goal Metrics

 Image: Goal Metrics

 Image: Goal Metrics

 Image: Goal Metrics

 Image: Goal Metrics

 Image: Goal Metrics

 Image: Goal Metrics

 Image: Goal Metrics

 Image: Goal Metrics

 Image: Goal Metrics

 Image: Goal Metrics

 Image: Goal Metrics

 Image: Goal Metrics

 Image: Goal Metrics

 Image: Goal Metrics

 Image: Goal Metrics

 Image: Goal Metrics

 Image: Goal Metric

Step 3: In this walkthrough, we will Select the Org Chart Template option. Feel free to explore other template styles after following this guide.
Step 4: Provide a Forecast Name

- Under the general setting stage, select the **Active User** for the **top of hierarchy**. In doing so, you are allowing a user, to choose their name at the top, holding the most authority at the managerial level for the respective business unit. A sales manager, for example, can be selected as the business user at the top. As a manager, he or she will be able to forexast their team.
- Select the forecasting period as Quarterly and FY2020 for fiscal year
- Select Start this forecast Q1 and the Number of periods as 1.

| Q1 2020 Forecast                                                  |                               |        |
|-------------------------------------------------------------------|-------------------------------|--------|
| Forecast configuration                                            |                               |        |
| General Permissions                                               | 3 4<br>Layout Publish & Quota |        |
| General properties                                                | e hierechu                    |        |
| set your forecast type and fond                                   | phierarchy                    |        |
| Rollup entity                                                     | P                             | review |
| Opportunity                                                       | ~                             | User   |
| Hierarchy route                                                   |                               | MT N   |
| Opportunity > Owner                                               | $\sim$                        | AS     |
| Top of hierarchy                                                  |                               |        |
| Mi                                                                | ~                             | -      |
| Scheduling<br>Set the time period for your for<br>Forecast period | ecast<br>Fiscal year          |        |
| Quarterly $\vee$                                                  | FY2020 V<br>Fiscal year       |        |
| Start this forecast:                                              | Number of periods             |        |
| Q1 ~                                                              | 1                             |        |
| Valid from                                                        | Valid to                      |        |
| Wed Jan 01 2020                                                   | Tue Mar 31 2020               |        |
| Next                                                              |                               |        |

#### Step 5: Hit Next to move to the Permissions stage

In this stage you can define the security level of the forecasting model. You can build the model security based on the user level, none, manager, created by, etc. to allow members to view and adjust the forecast data at each level of the hierarchy, as well as provide access to security roles to see the forecast.

- Select the field user, and this will determine the owner of the forecast row.
- Now select the Specific Security Role and then select Forecast User Security Role to allow relevant users to access the forecast model data.

**Step 6:** Hit **Next** to view the **Layout** stage. At this stage, you will be configuring the columns to define the forecast grid that will appear to the users. It is Microsoft's recommendations to use the **Forecast Category Option** set for the **column** and select **auto-configure** to **auto-populate** the configuration parameters.

• After selecting the Forecast category, you can configure each column individually.

| 1 2020 Forecast               |          |                |       |           |           |      |         | Draft    | Org Chart Mahmo |
|-------------------------------|----------|----------------|-------|-----------|-----------|------|---------|----------|-----------------|
| cast configuration            |          |                |       |           |           |      |         | Status   | Type Owner      |
|                               |          | $\bigcirc$     |       |           |           |      |         |          |                 |
| eral Permissions              | Layout F | ublish & Quota |       |           |           |      |         |          |                 |
|                               |          |                |       |           |           |      |         |          |                 |
| Add column   ~                |          | Preview        |       |           |           |      |         |          | ~               |
|                               |          | User           | Quota | Best case | Committed | Lost | Omitted | Pipeline | Won             |
| User                          |          | MT             | -     | 0         | 0         | _    |         | 0        | 75 %            |
| Quota                         | 0 :      | A              | -     |           | 0         | _    | 0       | 0        |                 |
| Best case                     |          |                | _     | -         | = 4       |      |         |          | - 13 %          |
| <ul> <li>Committed</li> </ul> |          | -              |       |           | <i>v</i>  |      |         |          | 75 %            |
| Lost                          | 1        |                | _     | 0         | 0         | _    | 0       | 0        | 75 %            |
| <ul> <li>Omitted</li> </ul>   |          |                |       |           | 0         |      |         | 0        | 75 %            |
| Pipeline                      |          | -              |       |           |           | _    |         | 0        | 75 %            |
| Wan                           |          |                |       | 0         | 0         |      | 0       | 0        | 75 %            |
|                               |          |                |       | 0         | 0         | _    | 0       |          |                 |
|                               |          |                |       | -         |           |      |         |          | - 13% -         |

• If you need to add any filter to the forecast, click on **Add** column in the filters section.\_\_\_\_\_

| Staging Opportunity | ✓ Does not equal ✓ Staging × | ~ |
|---------------------|------------------------------|---|

Step 7: Hit Next to move to the Publish & Quota stage

• Click Publish forecast

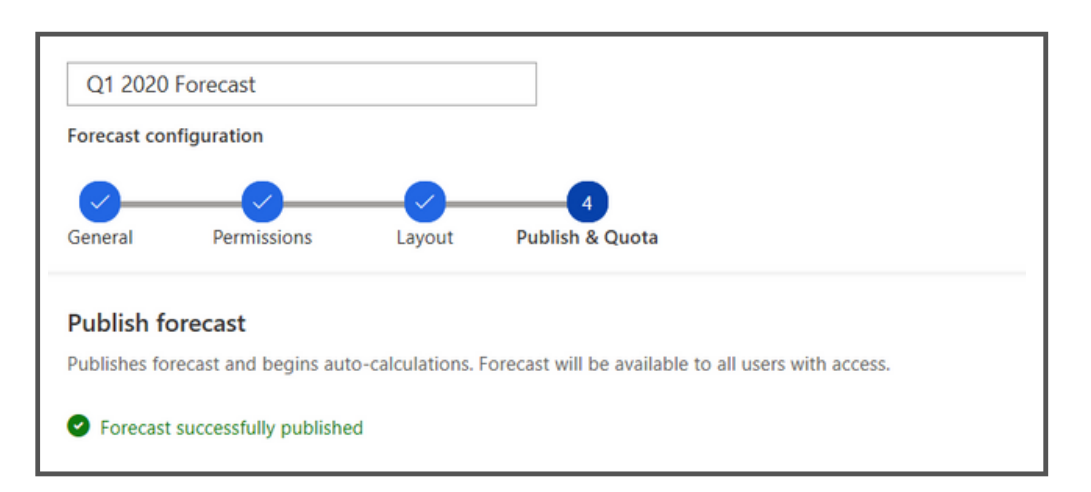

Step 8: Navigate to the Sales area and select Forecasts under Performance

• Now, you can see the forecast data from the model we just created.

| 2020 Forecast 🗸                |       |           |           |      |         |             |      |
|--------------------------------|-------|-----------|-----------|------|---------|-------------|------|
| forecast period<br>PY2020 Q1 V |       |           |           |      |         |             |      |
| User                           | Quota | Best case | Committed | Lost | Omitted | Pipeline    | Won  |
| ~ 🚾 i                          |       |           |           |      |         | \$15,151.77 | 2000 |
| 🕶 1                            |       |           |           |      |         |             |      |
| AS 4                           |       |           |           |      |         |             |      |
| <b>C</b>                       |       |           |           |      |         |             |      |
| 0                              |       |           |           |      |         |             |      |
| <b>IR</b> 4                    |       |           |           |      |         |             |      |
| O 4                            |       |           |           |      |         |             |      |
| 🔊 /                            |       |           |           |      |         |             |      |
| AB 4                           |       |           |           |      |         |             |      |
| AD 4                           |       |           |           |      |         |             |      |
| AB /                           |       |           |           |      |         |             |      |
| AR /                           |       |           |           |      |         |             |      |
| 👝 ,                            |       |           |           |      |         |             |      |
| AH) /                          |       |           |           |      |         |             |      |
|                                |       |           |           |      |         |             |      |

#### **Final Thoughts**

After following these steps, you should have successfully created a forecast model for your business. You might find that you may have missed some critical data as you went through this exercise. One thing to note, as you finish creating your forecast, there is no place to update the model after it is published, meaning you may need to develop several models before you can get the results you expect. Hopefully, we will see this limitation removed in the future version of the tool.

Once you finish this walkthrough, we recommend using this knowledge to explore some of the other forecasting templates/features.

# Chapter 2.2: Getting the most out of your Existing Configuration

In this second walkthrough related to the configuration of your existing system, we will talk about Timeline Control. Timeline Control is a user interface feature that aggregates the disparate notes and activities associated with a given record into an easy to digest Timeline of actions. What many users aren't aware of are the various configuration options that allow us to choose which features and data appear in our Timeline. This walkthrough will guide you through some of these options.

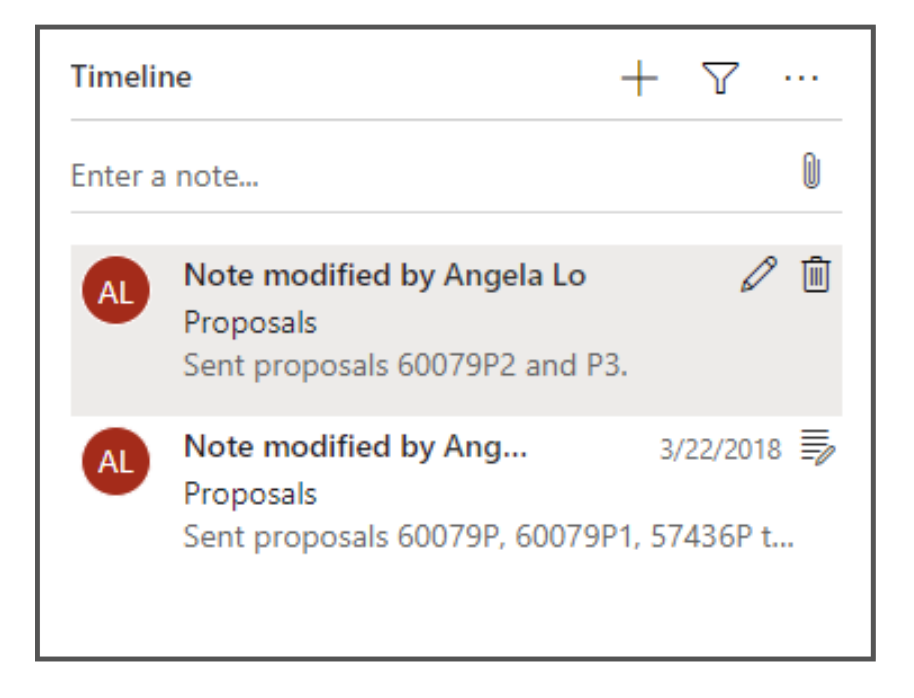

#### History of the Timeline Control:

Dynamics 365 has used the **Social Pane** for almost a decade to show the ongoing or past activities for a given record, like email correspondence or meetings. Social Pane has become a core part of the CRM experience and is a great way to understand how a contact has developed over time. However, the Social Pane did not receive much attention until its move to the **Unified Interface** a few years ago. Social Pane's transition over to UI included a lengthy overhaul of effort, including a complete re-brand, which is now what we know as **Timeline**. **Timeline** came with significant aesthetic improvements, along with a long-awaited feature: configuration of its appearance and behavior. Timeline has become even more compelling with the revamp it received in the Dynamics 365 October 2019 release wave 2, allowing for a great deal of customization and better usability.

#### A common concern with the Timeline Control

A common concern with Timeline, especially for organizations that regularly run bulk jobs, is that the "Modified On" field sorts. For many organizations, this is a sensible choice; however, if a bulk operation runs on an activity entity. This default setting can ruin the chronology of activities displayed when the modified dates change.

With the new configuration, activities can now be tracked. The issues encountered in the older interface are now fixed and challenge solved!

#### **Solution - Configuration of the Timeline**

In the example below, the Timeline is being sorted (descending) by the default field, "Modified On". The email with a subject line of "Request for Quote" was created before the "Invoicing Issue" email, but because "Request for Quote" has been modified, it is displayed as more recent. To have the Timeline display the records in the appropriate order, we would like the timeline to use the "Created On" field for sorting instead of the default "Modified On" field. This list is now ordered in a way that would put the "Invoicing Issue" on top.

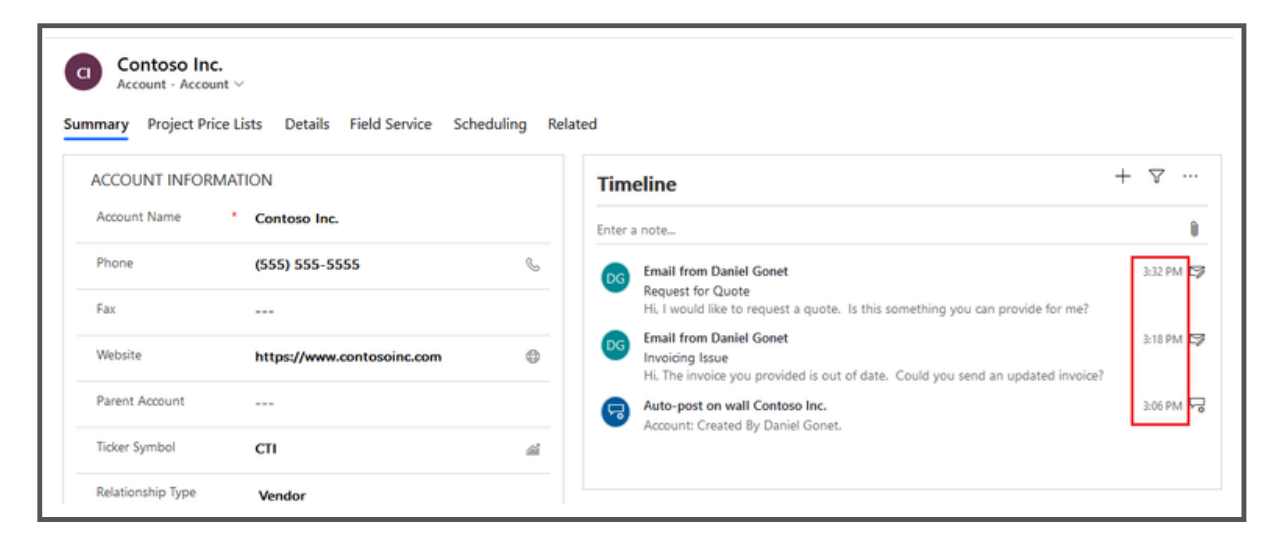

To do this, we will need to modify the Timeline object on the form where we want to see the change. In this example, we will be working on the "Account" entity, but these steps can be applied to any entity that uses Timeline.

#### Changing the sort field

By default, the Timeline control sorts what is displayed by the last modified date. The control can be modified to use any date field by following the procedures below.

**Step 1:** Navigate to your **environment's customizations** and open the main account which you would like to modify. In our case, this form is simply called "**Account**".

| III PowerApps                                                                         |                                      |                               |                      |              |                    |         |          |
|---------------------------------------------------------------------------------------|--------------------------------------|-------------------------------|----------------------|--------------|--------------------|---------|----------|
| Try New Experience There's a                                                          | a better way to customize the system | Try New Experience            |                      |              |                    |         | ×        |
| File                                                                                  | tions                                |                               |                      |              |                    |         | 🥹 Help - |
| Forms                                                                                 |                                      |                               |                      |              |                    |         |          |
| Solution Detault Solution                                                             | System Forms Active Forms            | *                             |                      |              |                    |         |          |
| Components                                                                            | 🗌 New - 🛛 🗙 Delete 🛛 😫 Er            | nable Security Roles 🔢 🏾 🔤 Fo | em Order = 🛛 🚑 Activ | ate 🔡 🧖 Dead | tivate More Action | - 11    |          |
| Account                                                                               | Name                                 | Form State                    | Form Type 🔶          | State        | Customizable_      | Version | 100      |
| Views                                                                                 | Account Card form                    | Active                        | Card                 | Managed      | True               | 8.0.0.0 | Def      |
| Fields                                                                                | Account for Interactive              | experie Active                | Main                 | Managed      | True               | 8.0.0.0 | Def      |
| 1:N Relationsh                                                                        | Account - Mobile                     | Active                        | Main                 | Managed      | True               | 6.1.0.0 | The      |
| NN Relations                                                                          | Sales Insights                       | Active                        | Main                 | Managed      | True               | 1.0     | Up-      |
| Business Rules                                                                        | Account                              | Active                        | Main                 | Managed      | True               | 5.0.0.0 | Up-      |
| Dashboards                                                                            | Account Quick Create                 | Active                        | Quick Create         | Managed      | True               | 6.0.0.0 | Def      |
| Action Card Action Card     Action Card Role S                                        | Account Summary Car                  | d Active                      | Quick View F         | Managed      | True               | 3.1.0.3 |          |
| > actioncardregarding                                                                 | ٤                                    |                               |                      |              |                    |         | >        |
| Activity     Actual     Actual     Actual     Actual     Actual     Actual     Actual | 1 - 14 of 14 (1 selected)            |                               |                      |              |                    |         |          |

**Step 2:** In the form, **double-click** on Timeline **object** located. In a section called "**SOCIAL PANE**" by default and will appear as a white box, as shown below.

| III PowerApps                                                           |                                      |                         |                    |               |              |               |          |
|-------------------------------------------------------------------------|--------------------------------------|-------------------------|--------------------|---------------|--------------|---------------|----------|
| Try New Experience There's a                                            | a better way to customize the system | ity New Experience      |                    |               |              |               | ×        |
| File                                                                    | tions                                |                         |                    |               |              |               | 😡 Helb - |
| Account                                                                 |                                      |                         |                    |               |              |               |          |
| Solution Default Solution                                               | System Forms Active Forms v          |                         |                    |               |              |               |          |
| Components                                                              | New - X Delete Stable                | Security Roles 🛛 🎆 🖓 Fo | em Order =   🖓 Act | ivate 🛛 🦂 Dea | ctivate More | Actions +     |          |
| Account                                                                 | Name                                 | Form State              | Form Type 🛧        | State         | Customizat   | ole_  Version | 1:0      |
| Views                                                                   | Account Card form                    | Active                  | Card               | Managed       | True         | 8.0.0.0       | Det      |
| Fields<br>Treys                                                         | Account for interactive exp          | perie Active            | Main               | Managed       | True         | 8.0.0.0       | Def      |
| 1:N Relationsh                                                          | Account - Mobile                     | Active                  | Main               | Managed       | True         | 6.1.0.0       | Thè      |
| Messages                                                                | Sales Insights                       | Active                  | Main               | Managed       | True         | 1.0           | Up-      |
| Business Rules                                                          | Account                              | Active                  | Main               | Managed       | True         | 5.0.0.0       | Up-      |
| Dashboards                                                              | Account Quick Create                 | Active                  | Quick Create       | Managed       | True         | 6.0.0.0       | Def      |
| <ul> <li>Action Card Action Card</li> <li>Action Card Role 5</li> </ul> | Account Summary Card                 | Active                  | Quick View F       | Managed       | True         | 3.1.0.3       |          |
| b A action cardregarding                                                | ٢                                    |                         |                    |               |              |               | >        |
| Activity     Actual     Actual     Actual     Actual Data Export        | 1 - 14 of 14 (1 selected)            |                         |                    |               |              |               |          |

**Step 3:** In the resulting window, click on the **Activities** tab. We can select the activity types we would like to show in the **Filter By** section, I have chosen to leave this as the default. The "**Sort timeline by**" field in the Data section is what we're after, and we can change its value to any date field shown in the option set. In our case, we will select "**Date Created**".

When the change is published, **you may notice that the Timeline looks a bit odd** on the account record. The **sort order** is now **correct**, with **"Invoicing Issue**" listed as the most recent activity, **but the date/time field is out of order** because it's still showing the **"Modified On**" value **instead of Created On**.

| nified Interface Properties (New) Web General Activities | Client Properties Formatting |          |
|----------------------------------------------------------|------------------------------|----------|
| Filter By                                                |                              |          |
| Show these activities:                                   | Show all                     | $\sim$   |
| Appointment<br>Campaign Activity<br>Email<br>Fax         |                              | <b>^</b> |
| Data                                                     |                              |          |
| Sort timeline by                                         | Date Created                 | $\sim$   |
| Additional Options                                       |                              |          |
| Display activity header using                            | Default format               | $\sim$   |
| Create activities using:                                 | Quick Create form            | $\sim$   |
| Display activities using                                 | Default fields               | ~        |
|                                                          |                              |          |

| III PowerApps                                                                                               |            |                             |                        |                  |                |                   |           |          |
|----------------------------------------------------------------------------------------------------|------------|-----------------------------|------------------------|------------------|----------------|-------------------|-----------|----------|
| Try New Experience There's a                                                                                | better way | to customize the system     | ly New Experience      |                  |                |                   |           | ×        |
| File                                                                                                    | tions      |                             |                        |                  |                |                   |           | 😧 Help - |
| Account                                                                                                    |            |                             |                        |                  |                |                   |           |          |
| Components                                                                                                  | System     | Forms Active Forms v        | Security Roles   🍓 For | m Order =   ᇕ Ad | tivate 🛛 🧔 Dea | ctivate   More Ar | tions •   |          |
| Account                                                                                                    | 1          | Name                        | Form State             | Form Type 🛧      | State          | Customizable      | - Version | 1 0      |
| Views<br>Charts                                                                                             |            | Account Card form           | Active                 | Card             | Managed        | True              | 8.0.0.0   | Det      |
| Fields                                                                                                    |            | Account for interactive exp | perie Active           | Main             | Managed        | True              | 8.0.0.0   | Def      |
| 1:N Relationsh                                                                                              |            | Account - Mobile            | Active                 | Main             | Managed        | True              | 6.1.0.0   | Thic     |
| NN Relations                                                                                                |            | Sales Insights              | Active                 | Main             | Managed        | True              | 1.0       | Up-      |
| Business Rules                                                                                              |            | Account                     | Active                 | Main             | Managed        | True              | 5.0.0.0   | Up-      |
| Dashboards                                                                                                  |            | Account Quick Create        | Active                 | Quick Create     | Managed        | True              | 6.0.0.0   | Def      |
| Action Card Action Card     Action Card Role S                                                              |            | Account Summary Card        | Active                 | Quick View F     | Managed        | True              | 3.1.0.3   |          |
| Activity     Actual     Actual     Actual     Actual     Actual     Actual     Actual     Actual     Actual | <<br>1 - 1 | 4 of 14 (1 selected)        |                        |                  |                |                   |           | >        |

To resolve this discrepancy, we will need to create a form in each activity entity we want to display, then use that form to change what is displayed on the account Timeline.

#### Changing the display field(s)

**Step 1:** Navigate to your environment's customizations and find an activity entity for which you want to **change the fields displayed in the TImeline**, Email in this case. **Create a new Card Form for the entity**.

| BowerApps                                                                                                    |                                              |              |                        |             |               |              |          |
|----------------------------------------------------------------------------------------------------|----------------------------------------------|--------------|------------------------|-------------|---------------|--------------|----------|
| Try New Experience There's                                                                                     | a better way to customize the system Try New | Experience   |                        |             |               |              | ×        |
| File Publish All Customiza                                                                                     | tions                                        |              |                        |             |               |              | 🕑 Help - |
| Email                                                                                                    |                                              |              |                        |             |               |              |          |
| Solution Default Solution                                                                                      | System Forms Active Forms ~                  |              |                        |             |               |              |          |
| Data Map Database Version                                                                                      | 🔲 New 🔹 🗙 Delete 🛛 😤 Enable Securi           | ty Roles 🔡 📑 | Form Order - 🛛 🍰 Activ | rate 🔰 🚑 De | activate More | Actions *    |          |
| <ul> <li>Delegation</li> <li>Discount</li> </ul>                                                               | Main Form<br>Quick View Form                 | State        | Form Type 🛧 🛛          | State       | Customizat    | ole  Version | ¢        |
| <ul> <li>Discount List</li> <li>A Document Location</li> </ul>                                                 | Quick Create Form                            |              | Card                   | Managed     | True          | 8.0.0.0      | Defaul   |
| <ul> <li>St Duplicate Detectio</li> <li>Email</li> </ul>                                                       | Card Form                                    | Active       | Main                   | Managed     | True          | 6.0.0.0      | Updat    |
| Views                                                                                                    | Email for Interactive experience             | Active       | Main                   | Managed     | True          | 8.0.0.0      | Defaul   |
| Charts                                                                                                    | Wizard                                       | Active       | Main                   | Managed     | True          | 6.0.0.0      | Email    |
| 1:N Relationsh                                                                                                 | Email Reference Panel                        | Active       | Quick View F           | Managed     | True          | 8.0.0.0      | A form   |
| N:1 Relationsh     N:N Relations     Messages     Business Rules     Dushboards                                |                                              |              |                        |             |               |              |          |
| <ul> <li>Email Server Profile</li> <li>Email Signature</li> <li>Email Template</li> <li>Entitlement</li> </ul> | <<br>1 - 5 of 5 (0 selected)                 |              |                        |             |               |              | >        |

This **new form** allows us to precisely **configure the fields being displayed in the Timeline** precisely. In this example, we will be mirroring the default layout, apart from the date field we want to fix, but other fields can be added or substituted if you have different business needs.

#### Step 2: Add the From and Created On fields to the Header

Step 3: Add the Subject and Description fields to the Details

**Step 4:** (Optional) Click on the **Form Properties** button and change the form name to something more descriptive. In this example, we have chosen to call it "Timeline Card".

| III PowerApps             |                                  |                                         |                                       |                         |
|---------------------------|----------------------------------|-----------------------------------------|---------------------------------------|-------------------------|
| FILE HOME                 |                                  |                                         |                                       | 0                       |
| Save As<br>Save and Close | Change Remove Properties         | Form<br>Properties                      |                                       |                         |
| Save                      | Edit                             | Form                                    |                                       |                         |
| Form headers now default  | It to high density to display mo | re data. Use the new form designer to e | dit header density. <u>Learn more</u> |                         |
| Timeline Card             | Solution: De                     | fault Solution                          |                                       | Field Explorer >        |
| L Card                    | Form: Emai                       | 1                                       |                                       | Filter All Fields       |
|                           | 4 Card                           |                                         |                                       | Only show unused fields |
|                           | Color Strip                      | Header                                  |                                       | Activity Status         |
|                           |                                  | From From Creat                         | ed On Created On                      | Actual End              |
|                           |                                  | 1                                       |                                       | Actual Start            |
|                           |                                  |                                         |                                       | Additional Parameters   |
|                           |                                  | Details                                 |                                       | Bcc                     |
|                           |                                  | 🔒 Subject                               |                                       | Category                |
|                           |                                  | Description                             |                                       | CC CC                   |
|                           |                                  |                                         |                                       | Conversation Index      |
|                           |                                  |                                         |                                       | Created By              |
|                           |                                  | Footer                                  |                                       | Created By (Delegate)   |
|                           |                                  | ļli                                     | ii                                    | Currency                |
|                           |                                  |                                         |                                       | Date Sent               |
|                           |                                  |                                         |                                       | Delivery Priority       |
|                           |                                  |                                         |                                       | Direction               |
|                           |                                  |                                         |                                       | Due Date                |
|                           |                                  |                                         |                                       | New Field               |

**Step 5:** Navigate back to the main account form modified earlier and click into Timeline object as before. Change the "**Display activities using**" field from "**Default fields**" to "**Card form**", and you will see two additional fields appear. Select an activity entity to which you added a new form (Email, in this example) and choose the new card form from the drop-down below.

| Filter By                        |                   | _ |
|----------------------------------|-------------------|---|
| Show these activities:           | Show all          | / |
| Appointment<br>Campaign Activity |                   | ` |
| Email                            |                   |   |
| Fax                              |                   |   |
| Data                             |                   |   |
| Sort timeline by                 | Date Created      | / |
| Additional Options               |                   |   |
| Display activity header using    | Default format    | / |
| Create activities using:         | Quick Create form | / |
| Display activities using         | Card form         | / |
| Select a card form for each a    | ctivity           |   |
| Select activity                  | Email             | / |
| Select Card Form                 | Timeline Card     | / |
|                                  |                   |   |

Once this configuration is published, Timeline will use the date **Created** field for both **sorting** and **display** as expected:

| Contoso Inc.<br>Account - Account ~<br>Summary Project Price Lists Details Field Service Scheduling | Related                                                                                                    |
|----------------------------------------------------------------------------------------------------|----------------------------------------------------------------------------------------------------|
| ACCOUNT INFORMATION Account Name Contoso Inc.                                                       | Timeline + V ···                                                                                                    |
| Phone (555) 555-5555 %                                                                              | Email from Daniel Gonet 118 PM SP                                                                                         |
| Website https://www.contosoinc.com                                                                  | Hi, The invoice you provided is out of date. Could you send an updated invoice? Email from Daniel Gonet Request for Quote |
| Parent Account                                                                                      | Hi. I would like to request a quote. Is this something you can provide for me?                                            |
| Ticker Symbol CTI all                                                                               | Account: Created By Daniel Gonet.                                                                                         |
| Relationship Type Vendor                                                                            |                                                                                                    |

#### **Conclusion:**

After following this walkthrough, you will notice that information is significantly more compact allowing users to consume information more quickly, and the way buttons are hidden away until hovering over a record is a significant usability boost. Additionally, we are no longer stuck using its default configuration as we have been in the past, not allowing us to design our sorting criteria and pick which fields we want to be displayed on a per-form basis.

## Chapter 3: Interacting with your Data using Microsoft Power Automate (Formerly known as Flow)

Microsoft has been investing in several cloud-only integration solutions for their existing Office apps. The most popular among these are Microsoft Power Automate, which is a trigger-based system for creating automated workflows.

Microsoft Power Automate is relatively easy to use as it does not require advanced technical knowledge. It gives you the kind of automation for notifications, alerts, data gathering, and communication that will help you spend less time on tedious tasks and more time on other productive activities. Another good thing about Microsoft Power Automate is that it is free to use if you sign up with your Microsoft account. People who are already using Office 365 can use Power Automate for free as well.

If you want to utilize more functionality, then you can sign up for a paid plan. Keep in mind that pricing can change, but at the time of publication, the different plan options and pricing are as follows:

#### **Power Automate Plan Options:**

- **Power Automate Free:** with the free plan, users can generate unlimited flows. But can only execute 750 runs per month. Additionally, the free plan only allows you to run automatically every 15 minutes.
- **Power Automate Plan 1:** The user can utilize this plan for \$5 per month and can execute 4,500 runs a month. The interval is also lowered to run every 3 minutes. Furthermore, you also get Premium Connectors to popular services like Mailchimp and Salesforce.
- **Power Automate Plan 2:** Users opting for this plan, priced at \$15 per month, get 15,000 runs, and the interval is reduced to check every minute. In addition to everything offered by Power Automate Plan 1, the user also gets access to organization policy settings, and several business process flows.

If you want to start a trial before signing up for a subscription, then you can sign up for a free trial for 90 days to allow yourself to get familiar with Microsoft Power Automate. Execution Options

#### **Execution Options**

There are several ways to start a flow. Below are the currently supported methods.

- **Automated:** When we need to trigger a flow automatically whenever an event occurs, like an email arriving, a file change, or a field change within Dynamics.
- Button: When we want the Flow to be triggered manually by clicking a button.
- **Scheduled:** We run the Flow at a set time, either once or as a recurring action.

Power Automate already has numerous connectors for applications, including most Microsoft applications with a SaaS Interface (Including GitHub). Additional connectors include Dropbox, Slack, Gmail, MailChimp, Twitter, Jira, Basecamp, and many more. The connectors are classed into two categories. Connectors in the Limited category are only available for Premium users, but the majority of those are for enterprise services like Salesforce and Bitbucket. Connectors are not limited to just business applications but are also available for base technologies such as RSS and FTP. As of right now, the whole family of connectors consists of 323 applications and protocols. A user can even write their own if a connection is needed for an application that is not in the current list of connectors.

#### 3.1 Recurring Emails using Dynamics 365 and Power Automate

In this first walkthrough, we are going to dip our toe into the world of automation by utilizing recurrence within Power Automate to send a Birthday greeting to contacts in our Dynamics 365 database via emaile-mail. Within Power Automate, there are many ways to trigger or schedule automation to fire. In this example, we will utilize the "Schedule Recurrence" trigger to send an email out daily to all contacts that have a birthday for that given day.

**Step 1:** The first step to using Power Automate is to log in via <u>https://us.flow.microsoft.com</u>. You will see a screen like the one shown below,

| =  | Power Automate   | ,O. Search for helpful resources                                                                                                    | A              |
|----|------------------|----------------------------------------------------------------------------------------------------|----------------|
| =  |                  |                                                                                                    |                |
| ŵ  | Home             | Take care of what's important. Automate the rest.                                                                                                    |                |
| D  | Action items 🛛 🖂 | Create automated workflows with Microsoft Power Automate.                                                                                                    |                |
| *  | My flows         | Witch a quick video                                                                                                    |                |
| +  | Create           | freeh fers hereide be see het er inderte                                                                                                    | 0              |
| 4  | Templates        | peakon for a semigravite by epp, teak, or industry                                                                                                    |                |
| ø  | Connectors       |                                                                                                    |                |
| 0  | Data 🗸           | Featured template collections                                                                                                    |                |
| -3 | Al Builder 🗸 🗸   |                                                                                                    |                |
| 3  | Solutions        |                                                                                                    |                |
|    | Learn            | 11 templates to 12 templates that 12 templates that 11 templates that 12 templates that 12 templates that 11 templates that 11 templates that 11 templates that 12 templates that 12 templates t | s that<br>ware |

**Step 2:** After login, navigate to "My Flows" in the left navigation. It will show the screen below. Once there, click the "+New" drop-down and select "**Scheduled – from blank**".

|     | Power Automate      | Search for helpful resources                     |
|-----|---------------------|--------------------------------------------------|
| =   |                     | + New ∨ ← Import                                 |
| ۵   | Home                | 🧭 Create from template                           |
| B   | Action items $\sim$ | 2 Create from Visio template                     |
| ~   | My flows            | + Automated—from blank ss process flows UI flows |
| +   | Create              | + Instant-from blank                             |
|     |                     | + Scheduled—from blank                           |
| -23 | Templates           | + Business process—from blank                    |
| 69  | Connectors          |                                                  |
| 0   | Data 🗸 🗸            | tou don't have any t                             |

**Step 3:** A window will appear where you will need to name your Flow as well as setting the interval with which your Flow will run. Additionally, set the date that you want to start the scheduled Flow and the interval that you want it to run. In this scenario, I want it to run daily. When finished, click **"Create"**.

| Build a scheduled flow                                                                                                    | ×                                                                                             |
|----------------------------------------------------------------------------------------------------|-----------------------------------------------------------------------------------------------|
|                                                                                                    | Flow name Add a name or we'll generate one Run this flow * Starting 4/14/20  * at 10:00 AM  * |
| Stay on top of what's important without the effort—you choose<br>when and how often the flow runs.<br>Examples:<br>• Automate team reminders to submit expense reports<br>• Auto-backup data to designated storage on a regular basis | Repeat every 1 Day Y                                                                          |
|                                                                                                    | Skip Create Cancel                                                                            |

**Step 4:** Your new "Flow" will look similar to the screenshot below. Click "**+New Step**" to create a new action that will execute when our schedule job starts.

| Ø | Recurrence |            |      |  |
|---|------------|------------|------|--|
|   |            |            |      |  |
|   |            | + New step | Save |  |

**Step 5:** To connect to Dynamics 365 data, we will connect using the "List Records – Common Data Service" action. This will allow us to connect to our Dynamics 365 instance.

| Recurrence                                                                           |               |
|--------------------------------------------------------------------------------------|---------------|
|                                                                                      |               |
| Choose an action                                                                     | ×             |
| $\mathcal P$ Search connectors and actions                                           |               |
| All Built-in Standard Premium Custom My clipboard                                    |               |
| Control Common Excel Online Excel Online (Business) MSN Weather Mail Microsoft Teams | Notifications |
| ~                                                                                    |               |
| Triggers Actions                                                                     | See more      |
| Condition<br>Control                                                                 | •             |
| Create a new record PREMIUM<br>Common Data Service                                   | O             |
| Get record PREMIUM<br>Common Data Service                                            | Ō             |
| List records PREMIUM<br>Common Data Service                                          | Ō             |
| Update a record PREMIUM<br>Common Data Service                                       | Ō             |
| Excel Online (Business)                                                              | •             |

**Step 6:** Now, you need to select the organization that we want to utilize, and then the entity that we want to consume. In our case, we will select **"Contact,"** as shown in the image below:

| 0       | Recurrence         |                  |        |
|---------|--------------------|------------------|--------|
|         |                    | ( <del>+</del> ) |        |
| 8       | List records       |                  | ····   |
| *Envi   | ronment            |                  | ~      |
| * Entit | ty Name            | Contacts         | $\sim$ |
| Show    | v advanced options | $\sim$           |        |
|         |                    |                  |        |
|         |                    | + New step Save  |        |

**Step 7:** Now, we will add a new step. Click on "+**New step**", click "**Control**" and then click on "**Apply to each**" as shown in the image below:

| Control                                    | ×        |
|--------------------------------------------|----------|
| $\leftarrow$ Search connectors and actions |          |
| Triggers Actions                           | See more |
| Condition<br>Control                       | 0        |
| Control                                    | O        |
| Do until<br>Control                        | O        |
| Control                                    | O        |
| Switch<br>Control                          | O        |
| Control                                    | O        |
| Don't see what you need?                   |          |

**Step 8:** After that, we will place the list of items output into the "**Apply to each**" input. This will loop through each record and select the "**value**" of each iteration.

| Apply to each                          |                       |                                                                          |
|----------------------------------------|-----------------------|--------------------------------------------------------------------------|
| * Select an output from previous steps |                       |                                                                          |
|                                        | Add dynamic content 🖪 | Add dynamic content from the apps and connectors Hide used in this flow. |
| Add an action                          |                       | Dynamic content Expression                                               |
| L                                      |                       | Search dynamic content                                                   |
| + New step Save                        |                       | List records                                                             |
|                                        |                       | Ust of Items                                                             |

**Step 9:** In this step, we will add a "**Condition**" within the "**Apply to each**" to determine if today is the Birthday of the record. For this step, we will need to utilize some advanced functions to do our matching. Select the first "**Choose a value**" field, click on "Expression" and enter the following:

```
formatDateTime(body('List_records')?['birthdate'],'MM/dd')
```

Select "is equal to" in the middle drop-down dialog. Finally, select the second "Choose a value" field, click on "Expression" and enter the following:

formatDateTime(utcNow(), 'MM/dd')

Your condition should look like the screenshot below.

| Apply to each                                           |               |
|---------------------------------------------------------|---------------|
| *Select an output from previous steps           value x |               |
| Condition                                               |               |
| formatD x is equal to<br>+ Add ~                        | V JornarD. x  |
| V If yes                                                | × If no       |
| 🔽 Add an action                                         | Add an action |
| I Add                                                   | an action     |

**Step 10:** Next, we will add an action to perform if the condition is true, as shown in the image below:

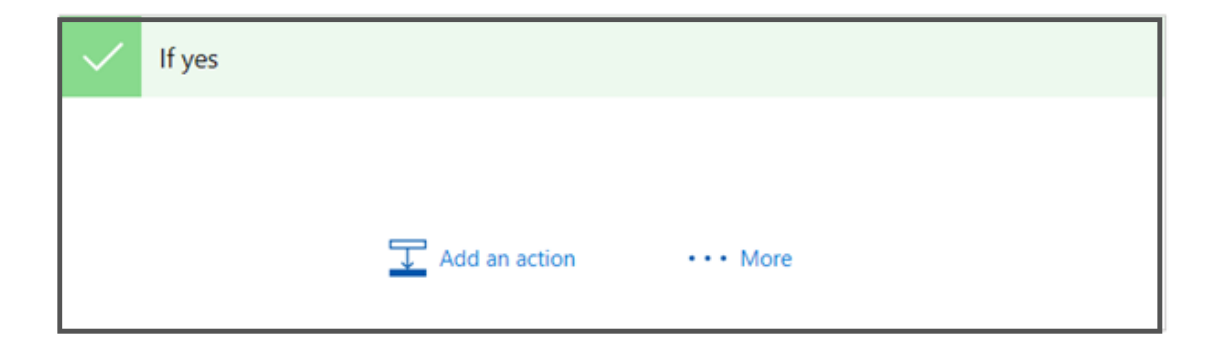

Step 11: Now, we will add an action and perform a search to find the email provider. In our case, we are using "Gmail – Send email," as shown in the image.

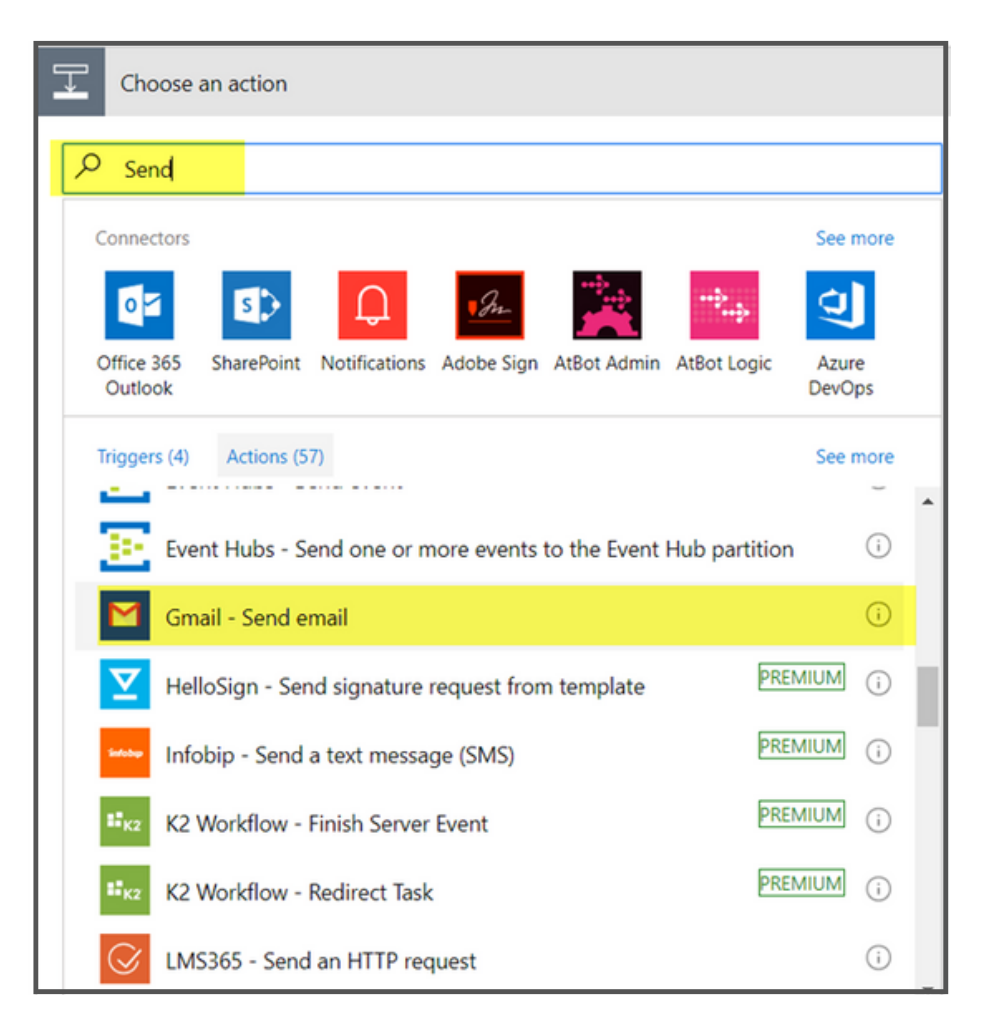

**Step 12:** In this step, we will provide the "To" which we selected from the record that we are iterating which is "**Email**" and then utilizing the "**Full Name**" as shown in the image below:

| Send email                       |                                    |   |
|----------------------------------|------------------------------------|---|
| *To                              | Email ×                            |   |
| Subject                          | Happy Birthday                     |   |
|                                  | Hi 👂 Full Name 🗙                   |   |
| Body                             | Many Many Happy returns of the day |   |
|                                  | Regards.                           |   |
| Attachments Name - 1             | Title of the attachment.           | i |
| Attachments Content -<br>1       | Body of the attachment.            |   |
| Attachments Content-<br>Type - 1 | Type of content in the attachment. |   |
| + Add new item                   |                                    |   |

**Step 13:** Now, we need to Save the Flow by clicking on any "**Save**" button, as shown in the following image.

| ← Untibled | 1                                |                                    |   |                         | Save 2 | Test |  |
|------------|----------------------------------|------------------------------------|---|-------------------------|--------|------|--|
|            | 10                               | Lorde A                            |   |                         |        |      |  |
|            | Subject                          | Heppy Bithday                      |   |                         |        |      |  |
|            |                                  | Hi D Full Name x                   |   |                         |        |      |  |
|            | Body                             | Many Many Happy returns of the day |   |                         |        |      |  |
|            |                                  | Regards.                           |   |                         |        |      |  |
|            | Attachments Name - 1             | Title of the attachment.           | 4 |                         |        |      |  |
|            | Attachments Content -<br>1       | Body of the attachment.            |   |                         |        |      |  |
|            | Attachments Content-<br>Type - 1 | Type of content in the attachment. |   |                         |        |      |  |
|            | + Add new item                   |                                    |   |                         |        |      |  |
|            | Show advanced options 1          | 1                                  |   |                         |        |      |  |
|            |                                  | T Add as action 🛛 🚥 More           |   |                         |        |      |  |
|            |                                  | T Add an action                    | Π | hd a condition +++ More |        |      |  |
|            | + New step Save                  |                                    |   |                         |        |      |  |

**Step 14:** After saving, you will see the screen below, and we are ready to Run the flow.

| Execution is the second state of the second state of the second st |                                                                        | 🔛 Save 👗 Test |
|----------------------------------------------------------------------------------------------------|------------------------------------------------------------------------|---------------|
|                                                                                                    | 👸 Recurrence                                                           | i i           |
|                                                                                                    | $\downarrow$                                                           |               |
|                                                                                                    | Dist records ····                                                      |               |
| _                                                                                                    | 4                                                                      |               |
| Apply to each                                                                                                    |                                                                        |               |
| *Select an output<br>from previous steps                                                                                                    |                                                                        |               |
|                                                                                                    | •                                                                      |               |
|                                                                                                    | T Condition ····                                                       |               |
|                                                                                                    | formatDateTim x     is equal to     is equal to     if formatDateTim x |               |
|                                                                                                    |                                                                        |               |
| 🗸 if yes                                                                                                    | × the                                                                  |               |
|                                                                                                    |                                                                        |               |
| Send email                                                                                                    | T Add an action ···· More                                              |               |
|                                                                                                    |                                                                        |               |

Step 15: We can also check the history of the flow when it has run and how long it has

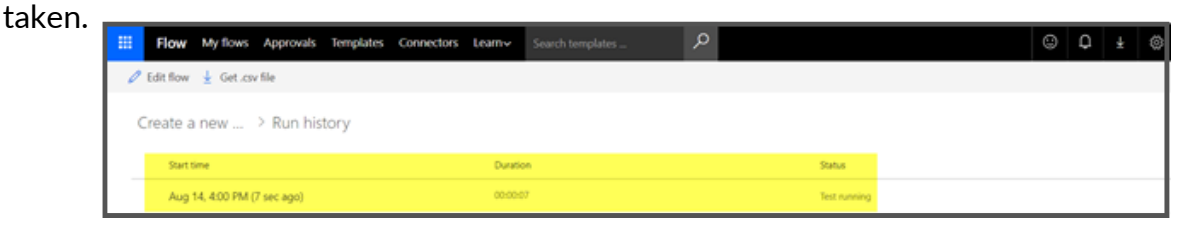

If everything ran successfully, all contacts with a birthday for the day should receive our email message. If the **"Flow"** stays active, it will do the same every day and send birthday emails to those who have birthdays on that day.

## 3.2 Using Power Automate to set the contact record image in Dynamics 365 from Twitter

In this walkthrough, we will set the image on Contact records within Dynamics 365 using the Twitter connector for Microsoft Power Automate. . This integration will allow us to save time by significantly reducing the effort that users spend uploading images to D365. . The user only needs to provide Twitter account details to update the record in D365.

Let's dig right in!

**Step 1:** Log in to Microsoft Power Automate, and you will see this

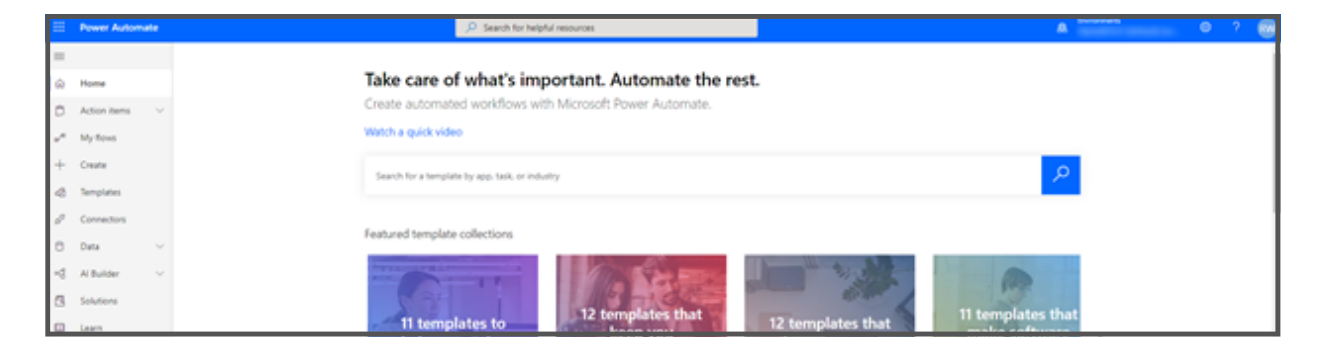

**Step 2:** After login, navigate to "My flows" in the left navigation. It will show the screen below. Once there, click the "+New" drop-down and select **"Automated – from blank".** 

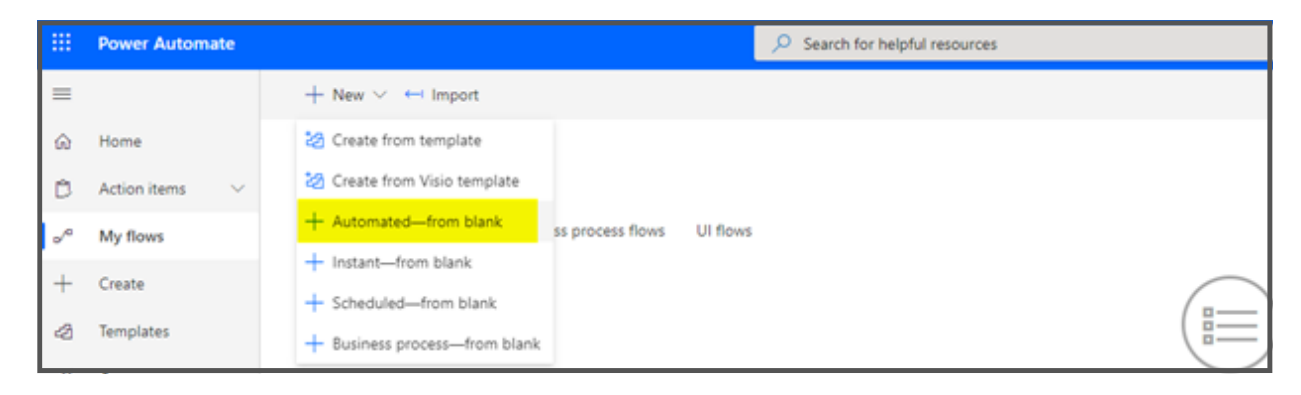

Step 3: As highlighted in the image given below, name your flow and find **"When a record is created"**. Once you have it selected, click **"Create"**.

| Build an automated flow                                                                                                    |                                                     | ×      |   |
|----------------------------------------------------------------------------------------------------|-----------------------------------------------------|--------|---|
|                                                                                                    | Flow name                                           |        | 1 |
| *                                                                                                    | Add a name or we'll generate one                    |        |   |
|                                                                                                    | Choose your flow's trigger * ()                     |        |   |
|                                                                                                    | A when a record                                     | ×      | 1 |
|                                                                                                    | When a record is deleted<br>Common Data Service     | 0      |   |
|                                                                                                    | When a record is created     Common Data Service    | 0      |   |
| Free yourself from repetitive work just by connecting the apps<br>you already use—automate alerts, reports, and other tasks. | When a record is updated<br>Common Data Service     | (j)    |   |
| Examples:<br>• Automatically collect and store data in business solutions                                                    | When a build completes<br>Azure DevOps              | ()     |   |
| Generate reports via custom queries on your SQL database                                                                     | When a new section is created<br>OneNote (Business) | 0      |   |
|                                                                                                    | When an item is deleted                             | ()     |   |
|                                                                                                    | Skip                                                | Cancel |   |

**Step 4:** Now, we will select the **"Entity Name"** that we need to use. In this case, we are using Contacts. Set the Scope to Organization

| When a reco  | When a record is created |              |  |  |  |
|--------------|--------------------------|--------------|--|--|--|
| *Environment |                          | $\checkmark$ |  |  |  |
| *Entity Name | Contacts                 | $\sim$       |  |  |  |
| *Scope       | Organization             | $\sim$       |  |  |  |

Step 5: Next, we will use the connector of "Get record" to get the data of the records.

| =                         | ← Untitled |                    |                           |        | 😫 Save 😗 Row Checker 🚠 Test |
|---------------------------|------------|--------------------|---------------------------|--------|-----------------------------|
| ⇔ Home                    |            | When a record      | is created                |        |                             |
| D Approvals               |            | *Organization Name |                           | $\sim$ |                             |
| of My flows               |            | *Entity Name       | Contacts                  | $\sim$ |                             |
| 12 Templates              |            |                    | $\downarrow$              |        |                             |
| 8 <sup>9</sup> Connectors |            | Direct record      |                           |        |                             |
| 8 0m V                    |            | *Organization Name |                           | $\sim$ |                             |
| 0 000 -                   |            | *Entity Name       | Contacts                  | $\sim$ |                             |
| Learn                     |            | * Item identifier  | Identifier for the record |        |                             |
|                           |            |                    |                           |        |                             |
|                           |            |                    | + New step Save           |        |                             |

**Step 6:** Moving on, we will connect it to Twitter and use **"Get user"** to collect the information related to Twitter Profile, as highlighted in the image given below.

| -                         | - Untitled |                                 | Save 😗 Row Checker 🚊 Test |
|---------------------------|------------|---------------------------------|---------------------------|
| © Home                    |            | * Ison identifier               | - · ·                     |
| D Approvals               |            | ↓                               |                           |
| un My fows                |            | Y Tatter                        | ×                         |
| d2 Templates              |            | E Search connectors and actions |                           |
| ∮ <sup>0</sup> Connectors |            | Tiggers Actions                 |                           |
| O Data 🗸                  |            | Fort a tweet                    | •                         |
| Learn                     |            | Get followers<br>Twitter        | •                         |
|                           |            | Cet following<br>Twitter        | 0                         |
|                           |            | Get home timeline<br>Twitter    | •                         |
|                           |            | Get my followers<br>Twitter     | •                         |
|                           |            | Get my following<br>Twitter     | •                         |
|                           |            | Get user<br>Textue              | •                         |
|                           |            | Cet user timeline<br>Twitter    | •                         |
|                           |            | Search hovets<br>Twitter        | •                         |
|                           |            |                                 | ×                         |
|                           |            |                                 | ļ                         |

**Step 7:** Now, we will provide the Twitter "Username," which we will get from the previous Step **"Get record".** In this case, we are using the custom field titled **"Twitter".** 

| =                             | ← Untitled |                    |                 |   | 🔛 Save  😌 Row Checker 🔬 Test |
|-------------------------------|------------|--------------------|-----------------|---|------------------------------|
|                               |            | When a record      | is created      |   |                              |
| D Approvals                   |            | *Organization Name | powerlech.      | ~ |                              |
| " My fows                     |            | *Entity Name       | Contacts        | ~ |                              |
| <ul> <li>Templates</li> </ul> |            |                    | $\downarrow$    |   |                              |
| d <sup>0</sup> Connectors     |            | Get record         |                 |   |                              |
| 0.00                          |            | *Organization Name | powertech       | ~ |                              |
| O Data U                      |            | *Entity Name       | Contacts        | ~ |                              |
| 🛄 Learn                       |            | *Item identifier   | D Contact x     |   |                              |
|                               |            |                    | \$              |   |                              |
|                               |            | 😏 Get user         |                 | 0 |                              |
|                               |            | *User name         | D Taiter a      |   |                              |
|                               |            |                    |                 |   |                              |
|                               |            |                    | + New step Save |   |                              |

**Step 8:** Now, we will utilize **"OneDrive for Business"** to store the image with the help of the **"Upload file from URL"** connector for its further utilization.

| -                       | ← Untited                                                                                                    | 🗟 Save 😚 Row Checker |
|-------------------------|----------------------------------------------------------------------------------------------------|----------------------|
| A Home                  | *Our rane Distinct a                                                                                                    |                      |
| C Approvals             | ↓                                                                                                    |                      |
| * My flows              | CheDrive for Business                                                                                                    | ×                    |
| 3 Templates             | Earch connectors and actions                                                                                                    | ]                    |
| <sup>9</sup> Connectors | Triggers Actions                                                                                                    |                      |
| 3 Data 🗸                | Conditioner for Reviews O                                                                                                    |                      |
| 🛛 Learn                 | Chebine for Business                                                                                                    |                      |
|                         | Get the thumboall (pervised) OraChive for Business                                                                                                    |                      |
|                         | List files in root folder OreCover for Business                                                                                                    |                      |
|                         | Move or remains a tile (provine) Oracline for Business                                                                                                    |                      |
|                         | Conditioned a file using path (preview)                                                                                                    |                      |
|                         | Contraction of the Contraction of Contraction of Co |                      |
|                         | Condition for Numerica Condition                                                                                                    |                      |
|                         | Decit are what you need?                                                                                                    |                      |

**Step 9:** We will then provide the required field for storing the image. In this case, **"Source URL and Destination File Path"** and the values of these fields. The fields from the previous step are taken, which is **"Get user,"** as shown in the image below.

|                         | - Untitled |                        |                     | 🗟 Save 😚 Flow Checker 🔬 Test                            |
|-------------------------|------------|------------------------|---------------------|---------------------------------------------------------|
|                         |            | Part I start of        |                     |                                                         |
| © Home                  |            | *Organization Name     | powitch 🗸 🗸         |                                                         |
| C Approvals             |            | *Entity Name           | Contes V            |                                                         |
| a <sup>re</sup> My form |            | * Item identifier      | Contact x           |                                                         |
| A Templates             |            |                        | $\downarrow$        |                                                         |
| 8 Connectors            |            | Set user               |                     |                                                         |
| O Data 🗸                |            | *User name             | D Teitter x         |                                                         |
| Learn                   |            |                        | \$                  | Dynamic content Expression                              |
| _                       |            | C Upload file fro      | m URL 🕕 …           | P fearch dynamic content                                |
|                         |            | *Source URL            | Profile image ut x  |                                                         |
|                         |            | *Destination File Path | / 💟 Ulername x 89   | Get user See more                                       |
|                         |            |                        | Add dynamic content | User description                                        |
|                         |            | Overwrite              | No V                | Location Location of the user                           |
|                         |            |                        |                     | Name<br>Name of the user                                |
|                         |            |                        | + New step Save     | Profile image of<br>Uni of the profile image            |
|                         |            |                        |                     | User name<br>Screen name of the user                    |
|                         |            |                        |                     | Get record See more                                     |
|                         |            |                        |                     | Deprecated) Process Stage<br>Shows the ID of the stage. |
|                         |            |                        |                     | Deprecated) Traversed Path<br>free internal size only   |
|                         |            |                        |                     |                                                         |

**Step 10:** After that, we will use the **"Get file content"** to get the content of the file that we have uploaded to OneDrive in the previous step.

|            | - Untitled |                        |                                        | 🔛 Save 😗 Row Checker 🔬 Ter                              |
|------------|------------|------------------------|----------------------------------------|---------------------------------------------------------|
| Home       |            | 😏 Get user             |                                        |                                                         |
| Approvals  |            | "User name             | D Tome x                               |                                                         |
| My flows   |            |                        | $\downarrow$                           |                                                         |
| Templates  |            | Colored file fro       | m URL                                  |                                                         |
| Connectors |            | *Source URL            | Profile image unt x                    |                                                         |
| Data 🗸     |            | *Destination File Path | / Username x iP9                       |                                                         |
| Learn      |            | Chernite               | ······································ | Dynamic content Expression                              |
|            |            | Get Ele conter         |                                        | D Search dynamic content                                |
|            |            | 10                     |                                        | Upload file from URL See more                           |
|            |            |                        | Add dynamic content                    | Chiplay name<br>The display name of the file or folder. |
|            |            | Show advanced options  | ×                                      | The stag of the file or folder.                         |
|            |            |                        |                                        | The file locator of the file or folder.                 |
|            |            |                        | + New step Save                        | The unique identifier of the file or folder.            |
|            |            |                        |                                        | The user who last modified the file or folder.          |
|            |            |                        |                                        | The date and time the file or folder was last modified. |
|            |            |                        |                                        | The media type of the file or folder.                   |
|            |            |                        |                                        | Name v                                                  |

**Step 11:** After that, we will use **"Update a record"** to identify and update the records. We will utilize the previous step (**"Get record"**) values.

| =                         | - Untitled |                        |                                                                |               | 🔛 Save 🧐 Flow Checker 🚊 Test                                         |
|---------------------------|------------|------------------------|----------------------------------------------------------------|---------------|----------------------------------------------------------------------|
| O Home                    |            | *Destination File Path | / 💟 User name 🗴 iP9                                            |               |                                                                      |
|                           |            | Overwrite              | No                                                             | ~             |                                                                      |
| Approvals                 |            |                        |                                                                |               |                                                                      |
| and My flows              |            | Cet file conten        | e T                                                            |               |                                                                      |
| A Templates               |            | 174                    | M x                                                            | D             |                                                                      |
| d <sup>g</sup> Connectors |            | Show advanced options  | v                                                              |               |                                                                      |
| O Data 🗸                  |            |                        | ٢                                                              |               |                                                                      |
| E Learn                   |            | Dipdate a recor        | rd                                                             | 0 …           | Dynamic content Expression                                           |
|                           |            | *Organization Name     | powertech                                                      | ~             | P Search dynamic content                                             |
|                           |            | *Entity Name           | Contacts                                                       | ~             |                                                                      |
|                           |            | "Record identifier     | b Contact x                                                    |               | Select the parent account or parent contact for the conta            |
|                           |            |                        | Add dyn                                                        | anic content  | Company Phone Tupe the company shore of the contact.                 |
|                           |            | Last Name              | Type the contact's last name to make sure the contact is addre | stel corectly | Contact                                                              |
|                           |            | Show advanced options  | ×                                                              |               | Unique identifier of the contact.                                    |
|                           |            |                        |                                                                |               | Shows who created the record.                                        |
|                           |            |                        | + New step Save                                                |               | Created By Type<br>Shows who created the record.                     |
|                           |            |                        |                                                                |               | Created On<br>Shows the date and time when the record was created. T |
|                           |            |                        |                                                                |               | Choose the local currency for the record to make sure bus.           |
|                           |            |                        |                                                                |               | Choose the local currency for the record to make sure bus.           |
|                           |            |                        |                                                                |               | Customer Size Label                                                  |

**Step 12:** Now, we will use the expression to provide the appropriate formatted value to the Entity Image field. The expression that we are going to utilize is provided below:

```
``base64ToBinary(body('Get_file_content')['$content'])"
```

Let us break it down even further to make it easier to understand. We will get the body using this: "body('Get\_file\_content')". In this, we will use the previous step 'Get file content'. After that, we will get the content by using this '['\$content']'. Once we get the content, we will convert it to the appropriate format using 'base64ToBinary'. After that, we will place it in the appropriate field. In this case, we will use "Entity Image", as shown in the image below.

| ≡              |                                                                                                    | - Untitled |                             |                                                                                                    | 🔝 Save | 9 Flow Ch |
|----------------|----------------------------------------------------------------------------------------------------|------------|-----------------------------|----------------------------------------------------------------------------------------------------|--------|-----------|
| ŵ              | Home                                                                                                    |            | Mais<br>Do not allow Emails | Select whether the contact allows direct email sent from Microsoft Dyne 🗸                                                                                |        |           |
| -              | A second second s |            | Do not allow Faxes          | Select whether the contact allows faxes. If Do Not Allow is selected, the $\neg\!\!\!\!\!\!\!\!\!\!\!\!\!\!\!\!\!\!\!\!\!\!\!\!\!\!\!\!\!\!\!\!\!\!\!\!$ |        |           |
| 5              | Approvais                                                                                                    |            | Do not allow Mails          | Select whether the contact allows direct mail. If Do Not Allow is selected                                                                               |        |           |
| s^o            | My flows                                                                                                    |            | Do not allow Phone<br>Calls | Select whether the contact accepts phone calls. If Do Not Allow is select. 🗸                                                                             |        |           |
| a              | Templates                                                                                                    |            | Education                   | Select the contact's highest level of education for use in segmentation and                                                                              |        |           |
| ~              |                                                                                                    |            | Education Label             | Select the contact's highest level of education for use in segmentation a                                                                                |        |           |
| o <sup>g</sup> | Connectors                                                                                                    |            | Email                       | Type the primary email address for the contact.                                                                                                    |        |           |
| 0              | Data 🗸                                                                                                    |            | Email Address 2             | Type the secondary email address for the contact.                                                                                                    |        |           |
| Ŭ              |                                                                                                    |            | Email Address 3             | Type an alternate email address for the contact.                                                                                                    |        |           |
| ш              | Learn                                                                                                    |            | Employee                    | Type the employee ID or number for the contact for reference in orders,                                                                                  |        |           |
|                |                                                                                                    |            | Entity Image                | fe base64ToBinary() ×                                                                                                    |        |           |
|                |                                                                                                    |            | External User Identifier    | Identifier for an external user.                                                                                                    |        |           |
|                |                                                                                                    |            | fax                         | Type the fax number for the contact.                                                                                                    |        |           |

**Step 13:** Later, we will delete the file from the OneDrive using **"Delete file"** and provide the required field, i in this case, **"File"** from the previous step. "Upload file from URL" with the ID from this step, as shown in the image.

| -                         | ← Untitled |                       |                                              |                                  | 🛃 Save 🛛 😵 Row Checker 🚡 Test                                                 |
|---------------------------|------------|-----------------------|----------------------------------------------|----------------------------------|-------------------------------------------------------------------------------|
|                           |            | Show advanced options | ×                                            |                                  | 1                                                                             |
| D Approvals               |            |                       | $\downarrow$                                 |                                  |                                                                               |
| - My from                 |            | Dipdate a recor       | rd                                           |                                  |                                                                               |
|                           |            | *Organization Name    | povertech                                    | ~                                |                                                                               |
| 6g templates              |            | *Entity Name          | Contacts                                     | ~                                |                                                                               |
| d <sup>0</sup> Connectors |            | *Record identifier    | Contact x                                    |                                  |                                                                               |
| O Data V                  |            | Last Name             | Type the contact's last name to make sure th | e contact is addressed correctly |                                                                               |
|                           |            | Show advanced options | × .                                          |                                  | Providence Annual                                                             |
| Learn                     |            |                       | ٢                                            |                                  | Dynamic content Expression                                                    |
|                           |            | Celete file           |                                              | 0                                | P Search dynamic content                                                      |
|                           |            | 100                   | the unique identifier of the file.           |                                  | The content of the file.                                                      |
|                           |            |                       |                                              | Add dynamic content              | Upload file from URL See more                                                 |
|                           |            |                       |                                              |                                  | Chipley name<br>The display name of the file or fulder.                       |
|                           |            |                       |                                              |                                  | The stag of the file or folder.                                               |
|                           |            |                       | + New step Save                              |                                  | The locator<br>The file locator of the file or folder.                        |
|                           |            |                       |                                              |                                  | M The unique identifier of the file or folder.                                |
|                           |            |                       |                                              |                                  | Lest modified by<br>The user who last modified the file or folder.            |
|                           |            |                       |                                              |                                  | Lest modified time<br>The date and time the file or folder was last modified. |
|                           |            |                       |                                              |                                  | The media type of the file or folder.                                         |
|                           |            |                       |                                              |                                  |                                                                               |

Step 14: Now, we will click the "Save" button at the top so we can use it.

| -           | Untitled |                     |                                                                        | Save 😚 Row Checker 🔬 |
|-------------|----------|---------------------|------------------------------------------------------------------------|----------------------|
| O Here      |          |                     | Ψ                                                                      |                      |
|             | <u> </u> | Upload the from     | i URL                                                                  |                      |
| B Approvals | *Source  | or URL              | Polie image of a                                                       |                      |
| A My Bows   | *Death   | nation File Path    | User name x 20                                                         |                      |
| 8 Templates | Overset  | rite .              | No                                                                     | v                    |
| Connection  |          |                     | $\downarrow$                                                           |                      |
|             | <u>a</u> | Get file content    |                                                                        |                      |
| ) Lean      | 174      |                     | A HA                                                                   | D                    |
|             | Pres a   | advanced systems "  |                                                                        |                      |
|             |          |                     | $\downarrow$                                                           |                      |
|             | Þ        | Update a record     |                                                                        |                      |
|             | *Orga    | risation Name       | powertech                                                              | ×                    |
|             | *beay    | hane                | Contexts                                                               | ×                    |
|             | 1 Aug    | rd identifier       | D Contact x                                                            |                      |
|             | Let N    | are (               | Type the contact's last name to make sure the contact is addressed com | medy                 |
|             | Door a   | advanced systems 14 |                                                                        |                      |
|             | _        |                     | Ļ                                                                      |                      |
|             | <u>~</u> | Delete file         |                                                                        |                      |
|             | 100      |                     | A No.                                                                  | ٥                    |
|             |          |                     |                                                                        |                      |
|             |          |                     | + New step                                                             |                      |

#### **Testing the Flow**

Step 1: Now, we will create a Contact record to trigger the Flow, as shown below.

|                                | · ·····    |                     |                           |                       |       |               |                            | Consult             |       |
|--------------------------------|------------|---------------------|---------------------------|-----------------------|-------|---------------|----------------------------|---------------------|-------|
| New Con                        | itact 📲    |                     |                           |                       |       |               |                            | 4                   |       |
| Summary                        |            |                     |                           |                       |       |               |                            |                     |       |
| CONTACT INFORMATIO             | ON         | POSTS               | ASSISTANT                 | ACTIVITIES            | NOTES | Company       |                            |                     |       |
| Full Name*                     | Alpha Bold |                     |                           |                       |       |               |                            |                     |       |
| Iob Title                      | Text       |                     |                           |                       |       | Opportunities |                            |                     |       |
| Account Name                   |            |                     |                           |                       | POLT  | Type          | 64 American   64           | Orse Date of Actual | Reven |
| Email                          |            | Al ports Auto-ports | User posts                |                       |       |               |                            |                     |       |
| Business Phone                 |            |                     |                           |                       |       |               |                            |                     |       |
| Mobile Phone                   |            |                     |                           |                       |       | To ena        | ble this content, create t | the record.         |       |
| Fax                            |            |                     |                           |                       |       |               |                            |                     |       |
| Preformed Method of<br>Contact | Any        |                     |                           |                       |       |               |                            |                     |       |
| Server Server                  |            |                     | There aren't any posts to |                       |       |               | Cases                      |                     |       |
| Address                        |            |                     | show. To get :            | started, add a<br>st. |       | Case Title    | Cose Number                | Privity 0           | 0.4   |
|                                |            |                     |                           |                       |       |               |                            |                     |       |
|                                |            |                     |                           |                       |       |               |                            |                     |       |
|                                |            |                     |                           |                       |       | 0.00          | ore and content, charles   | and Property.       |       |
|                                |            |                     |                           |                       |       |               |                            |                     |       |
|                                |            |                     |                           |                       |       |               |                            |                     |       |

**Step 2:** Once we have performed the previous step, we will see the Flow history, and it will show that Flow has been completed successfully. It will also tell us the amount of time that each step takes to complete, as shown in the image given below.

| =                          | 🔶 When a record is created -> Get record Get userstiplicad file from URL + Ran at 2/27/2019 1145/51 AM | 🖸 Reubmit 兴 Cancel 🥒 Edit |
|----------------------------|----------------------------------------------------------------------------------------------------|---------------------------|
| i Home                     | Or they two no susceedup:                                                                              | ×                         |
| C Approvah                 | Non-a second a second                                                                                  |                           |
| a <sup>a</sup> My front    |                                                                                                    |                           |
| <li>d) Templates</li>      | Get wand as                                                                                            |                           |
| d <sup>e</sup> Connections | $\downarrow$                                                                                           |                           |
| O Data V                   | Set user a                                                                                             |                           |
| Learn                      |                                                                                                    |                           |
|                            | Classed the from UR, In                                                                                |                           |
|                            |                                                                                                    |                           |
|                            | Get the content de                                                                                     |                           |
|                            |                                                                                                    |                           |
|                            | Contraction (1997)                                                                                     |                           |
|                            | Delate fix                                                                                             |                           |
|                            |                                                                                                    |                           |
|                            |                                                                                                    |                           |
|                            |                                                                                                    |                           |
|                            |                                                                                                    |                           |
|                            |                                                                                                    |                           |
|                            |                                                                                                    |                           |

**Step 3:** After the Flow has been completed, we can see that the **Contact** record contains the image derived from the Twitter profile. The image is later provided in the Twitter field in the record, as shown in the image given below.

| Alpha Bold 18                    |                                   | Come*                                                   |
|----------------------------------|-----------------------------------|---------------------------------------------------------|
| CONTACT INFORMATION              | POSTS ASSISTANT ACTIVITIES NOTES  | Congany                                                 |
| Full Name* Alpha Bold            |                                   |                                                         |
| lob Title Test                   |                                   | Opportunities + #                                       |
| Account Name                     |                                   | Topic Ed. Revenue Ed. Orse Date 4 Actual Rev            |
| Email                            | All poets Auto poets User poets   |                                                         |
| Business Phone                   | Alpha Build Di Content Content By | No Opportunities found for this Contact. Select Add (+) |
| Mobile Phone                     | Consignations wat<br>Today        |                                                         |
|                                  |                                   |                                                         |
| Indexed Method of Any<br>Contact |                                   |                                                         |
| latter                           |                                   | Cases The Conclusion Deputy & LO                        |
| Address                          |                                   | on an Longard Long Long - Lo                            |
|                                  |                                   | No Cases found for this Contact, Select Add (+).        |
|                                  |                                   |                                                         |
|                                  |                                   |                                                         |

#### **Final Thoughts**

In this walkthrough, we have learned that we can set the image on a Contact record within Dynamics 365 using the information provided by the user and pulled in from Twitter using Microsoft Power Automate with Dynamics 365.

#### Epilogue

**Congratulations!** You have reached the end of this e-book! From all of us here at AlphaBOLD, we hope you have found value in one or more of the walkthroughs we have prepared for you. As mentioned in the prologue, due to the ever-evolving nature of SaaS (Software as a Service) software (and software in general), it could be that some of the steps in our walkthrough aren't precisely the same as you found it while you walked along with us. However, we hope that the overall process was enough to get you across the finish line and continue in your endeavors to get more out of your existing database!

We here at AlphaBOLD are happy to help you and your company with overcoming any problem that you may encounter while extending your Microsoft Dynamics systems. Please reach out to us via the contact method below.

### MAKE THE RIGHT CHOICE

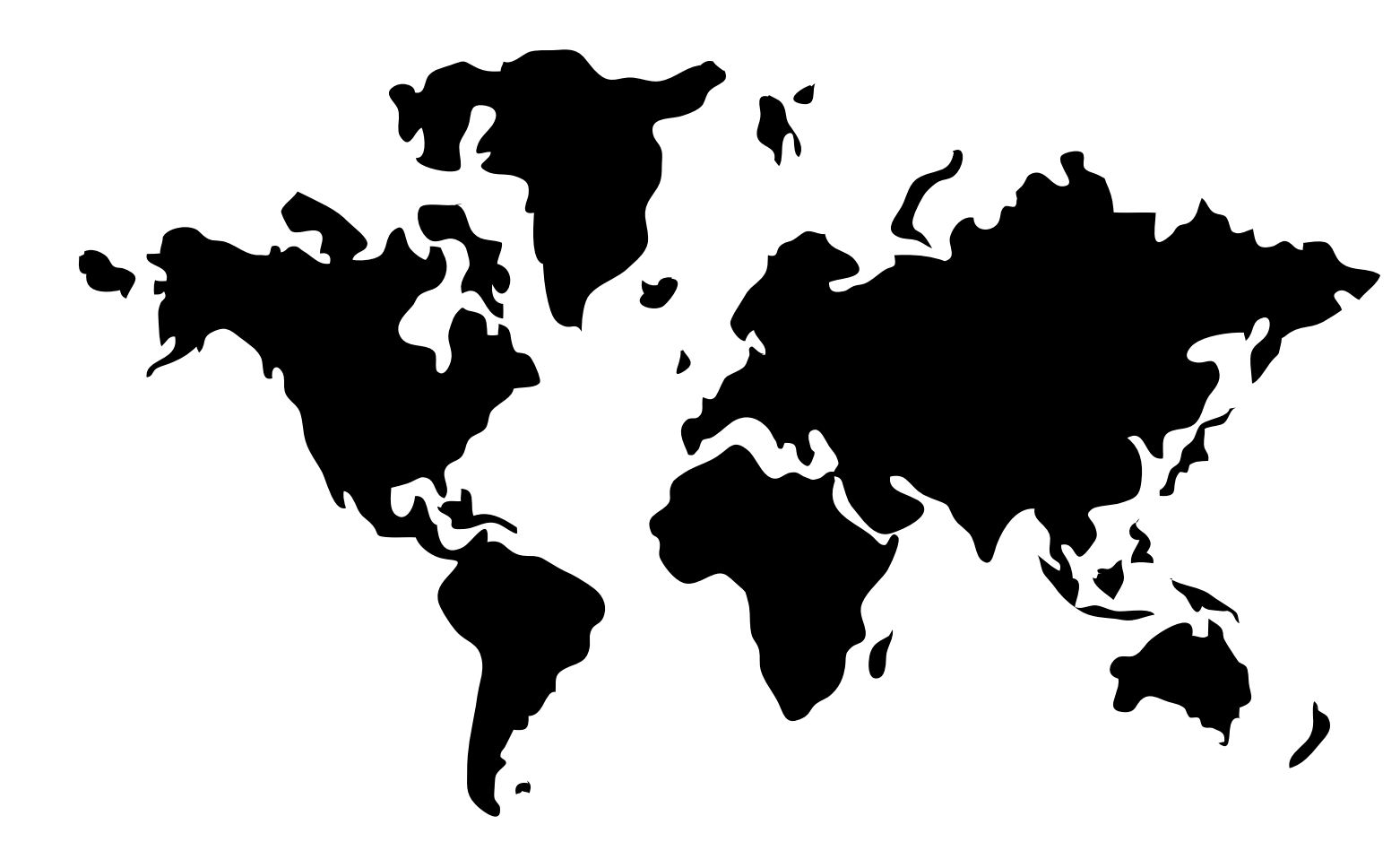

HEAD OFFICE: 1555 Faraday Ave, Carlsbad, CA 92008, UNITED STATES

> CALL US AT (909) 979-1425

EMAIL US AT MARKETING@ALPHABOLD.COM

VISIT US AT WWW.ALPHABOLD.COM